# ZEBRA ECHNOLOGIE

### **Bevezetés**

Köszönjük, hogy a Zebra QLn™ sorozatú hordozható nyomtatókat választotta!. Ezek a tartós szerkezetű nyomtatók újszerű kivitelének köszönhetően munkahelyének produktív és hatékony eszközei

lesznek. Mivel ezek a nyomtatók a Zebra Technologies gyártmányai, ezért az Ön összes vonalkódnyomtatójához, szoftveréhez és az azokhoz használt fogyóeszközeihez világszínvonalú műszaki támogatást élvezhet.

Ez a dokumentum a QLn sorozatú hordozható nyomtató kezeléséhez és karbantartásához nyújt könnyen érthető útmutatást. A nyomtató teljes és naprakész dokumentációját az Interneten a következő címen elérhető QLn sorozat felhasználói útmutatója tartalmazza: www.zebra.com/manuals.

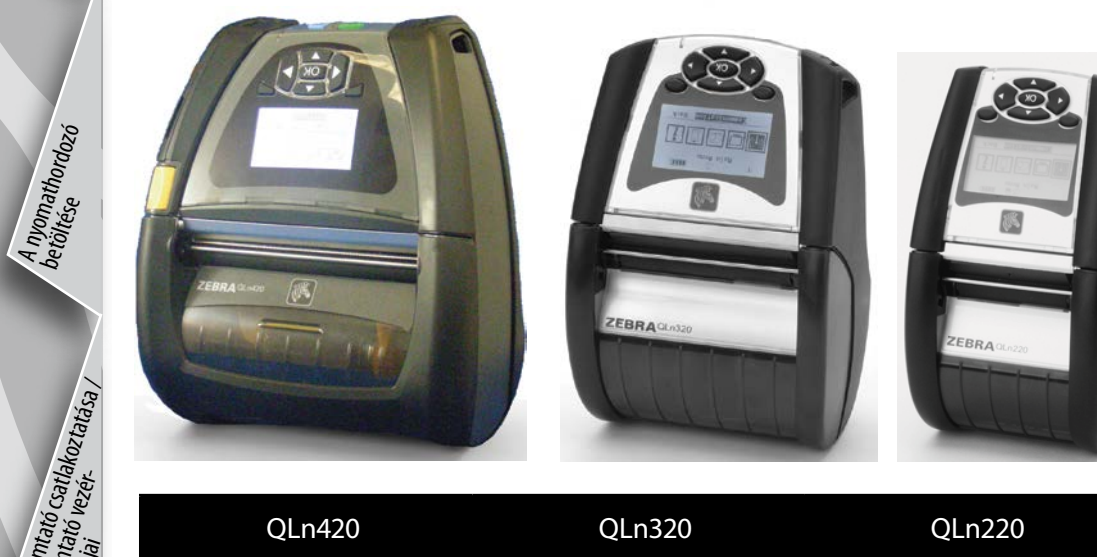

| QLn420                     | QLn320                    | QLn220                  |
|----------------------------|---------------------------|-------------------------|
| A nyomathordozó            | A nyomathordozó           | A nyomathordozó         |
| szélessége:                | szélessége:               | szélessége:             |
| 50,8 mm és 111,8 mm között | 25,4 mm és 79,4 mm között | 16 mm és 55,4 mm között |
| A nyomtató méretei         | A nyomtató méretei        | A nyomtató mérete       |
| 186,7mm magas              | 173,7mm magas             | 170,9 mm magas          |
| 165,1mm széles             | 117,9mm széles            | 91,4 mm széles          |
| 82,5mm mély                | 76,9mm mély               | 69,9 mm mély            |
| * övcsipesszel             | * övcsipesszel            | * övcsipesszel          |

Mindig olvassa el a nyomtatókhoz mellékelt "Fontos biztonságtechnikai információk" című adatlapot, valamint az akkumulátorokhoz mellékelt "Műszaki tájékoztatót". Ezek a dokumentumok a nyomtató maximális megbízhatósággal és biztonsággal történő üzemeltetéséhez nyújtanak részletes útmutatást.

# QLn sorozat áttekintése (QLn320 látható)

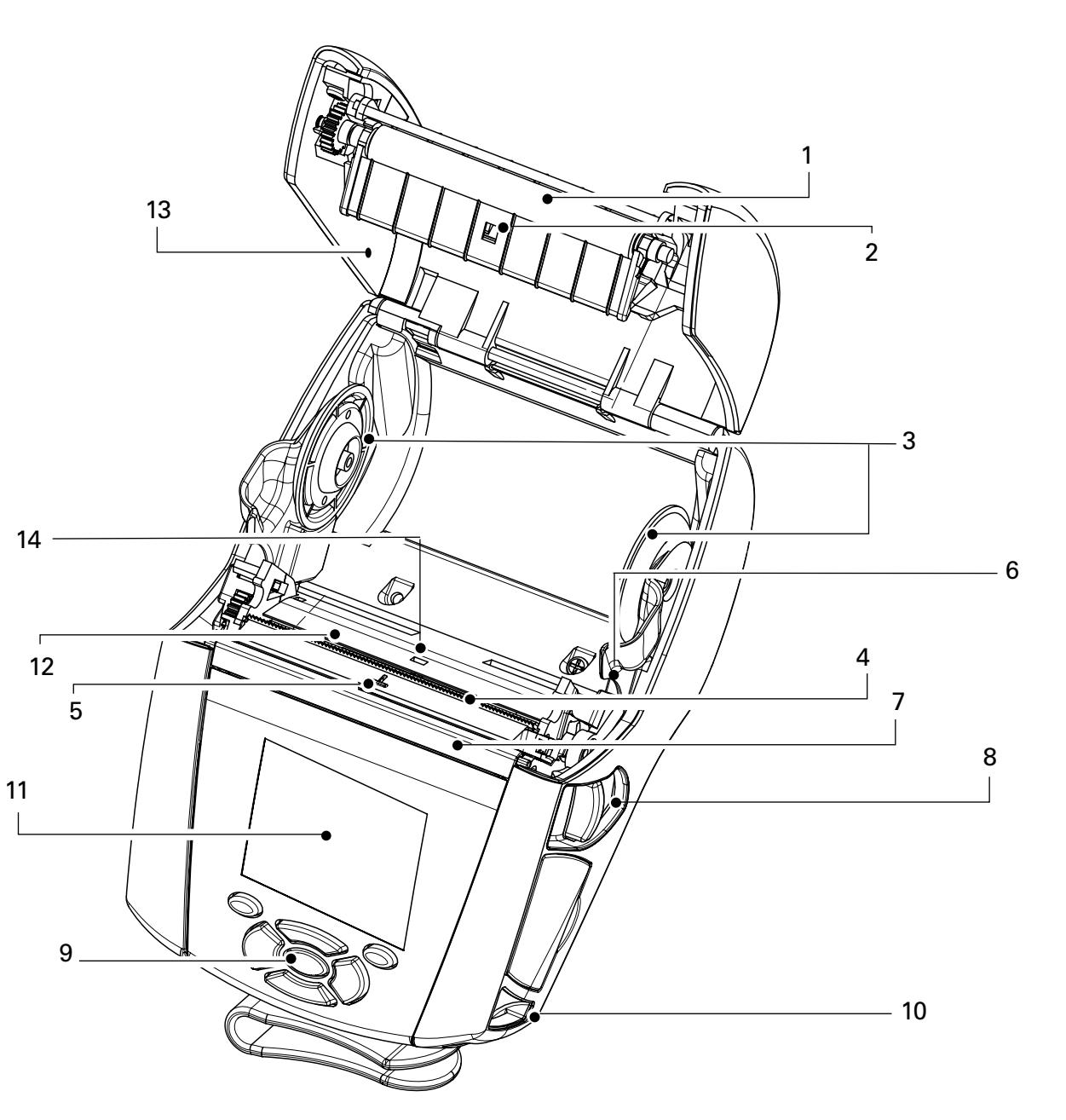

- Nyomóhenger
- 2. Vonalérzékelő

1.

- Nyomathordozó-tartókorongok 3.
- 4. Leválasztó sín
- 5. Címkeérzékelő
- 6. Címkelehúzó kar
- 7. Címkelehúzó lap
- 8. Nyomathordozó-fedél gombja
- 9. Billentyűzet
- 10. Hordszíjtartó csap
- 11. LCD képernyő
- Nyomtatófej 12.
- 13. Nyomathordozó-fedél
- 14. Résérzékelő
- BE/KI kapcsoló gomb 15.
- 16. Előretekercselő gomb
- 17. Töltésjelző LED

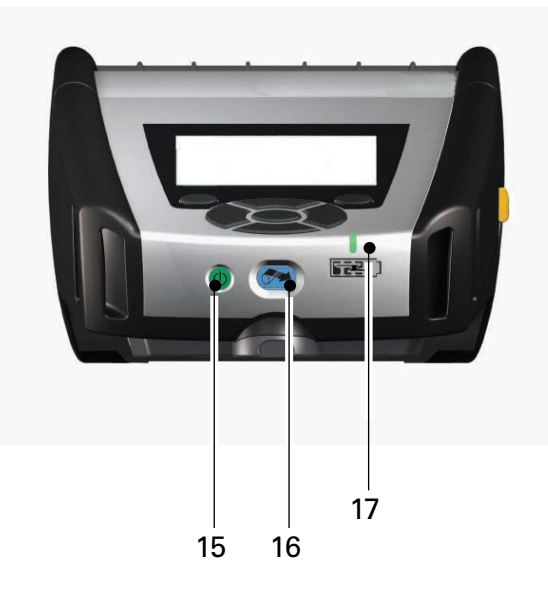

QLn sorozatú eüzemelési Bevezetés Az akkumulátor behelyezése és feltöltése útmutató hordozható nyomtatók

U

Tisztítás és hibaelhárítás

1

Tisztítás és hibaelhárítás 19

18.

19.

20.

21.

22.

23.

22

Övcsipesz

Akkumulátor

DC bemenet

Dokkoló érintkezők

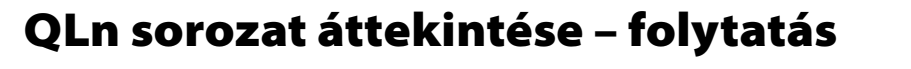

20

18

21

### QLn sorozat áttekintése (QLn420 látható)

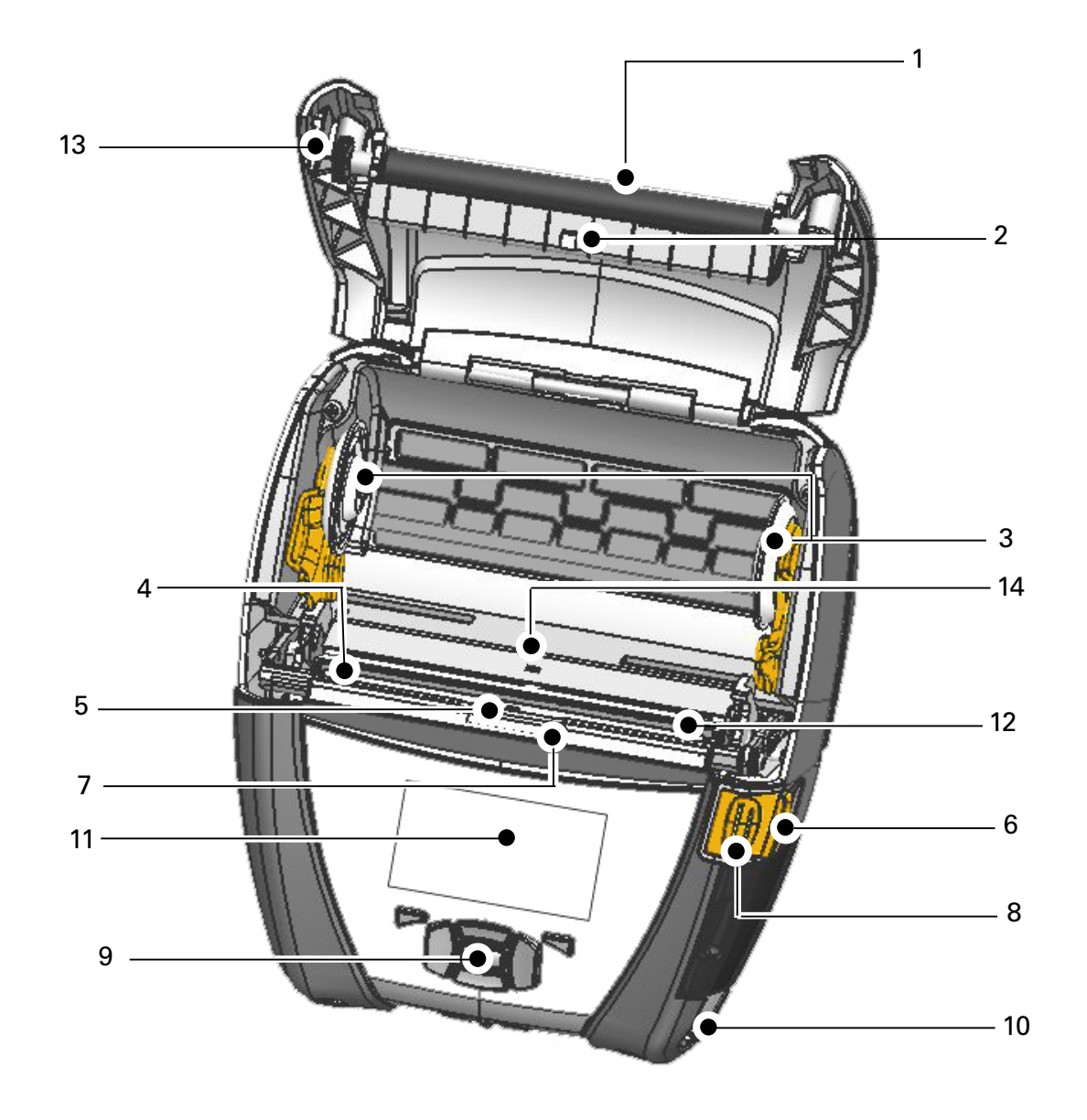

- 1 Nyomóhenger
- 2. Vonalérzékelő
- 3. Nyomathordozó-tartókorongok
- 4. Leválasztó sín
- 5. Címkeérzékelő
- 6. Címkelehúzó kar
- 7. Címkelehúzó lap
- 8. Nyomathordozó-fedél gombja
- 9. Billentyűzet
- 10. Hordszíjtartó csap
- 11. Állapotkijelző képernyő
- 12. Nyomtatófej
- 13. Nyomathordozó-fedél
- 14. Résérzékelő
- 15. BE/KI kapcsoló gomb
- 16. Előretekercselő gomb
- 17. Töltésjelző LED

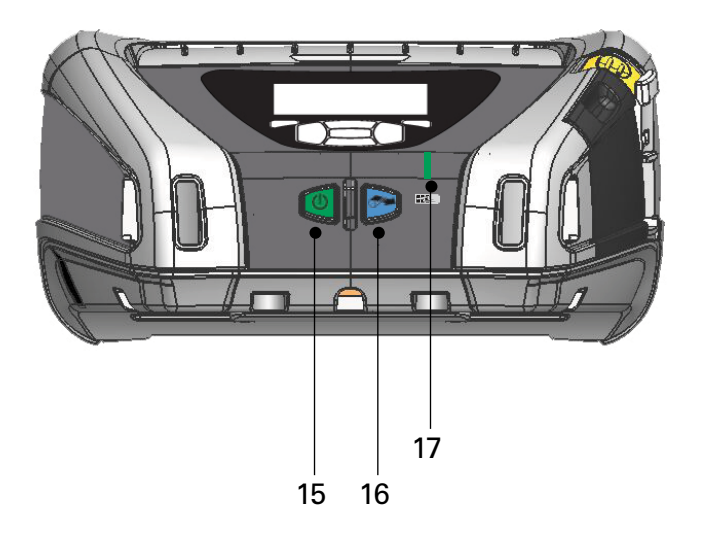

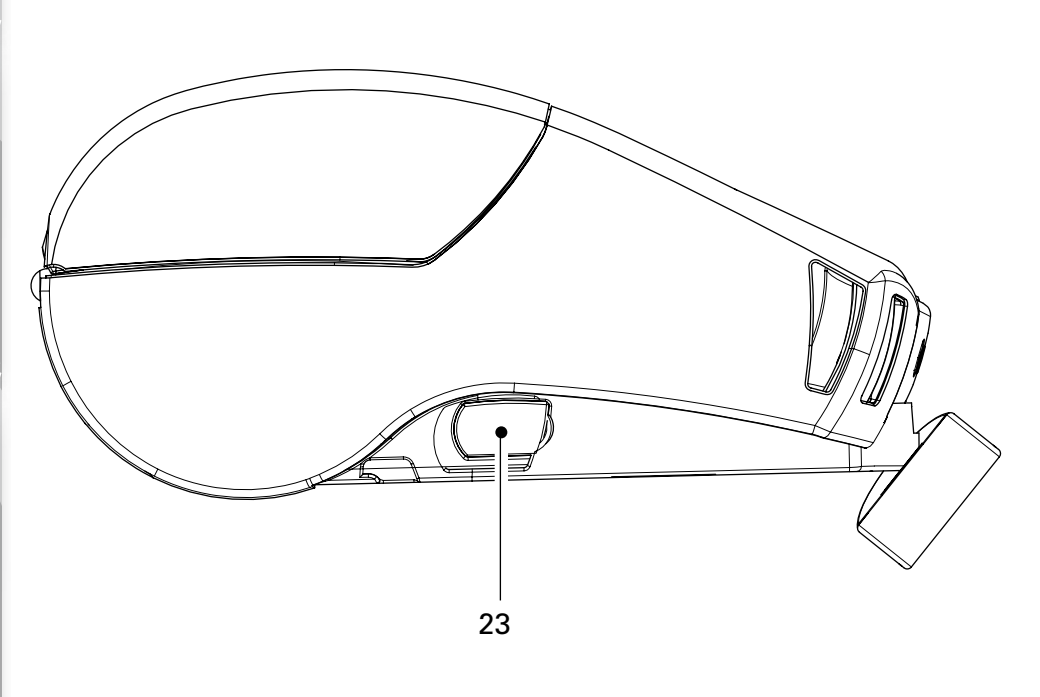

USB/RS232 kommunikációs portok

MAC címet tartalmazó címke

### Az akkumulátor eltávolítása (QLn220 látható)

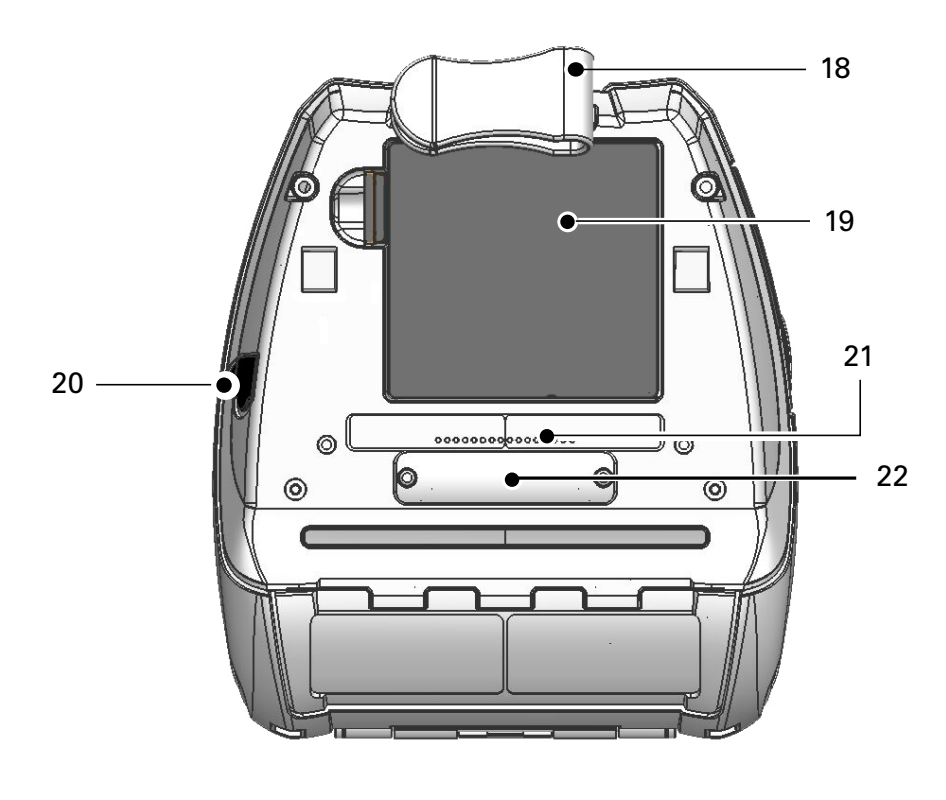

- 18. Övcsipesz
- 19. Akkumulátor
- 20. DC bemenet
- 21. MAC címet tartalmazó címke
- 22. Dokkoló érintkezők fedele
- 23. USB/RS232 kommunikációs portok

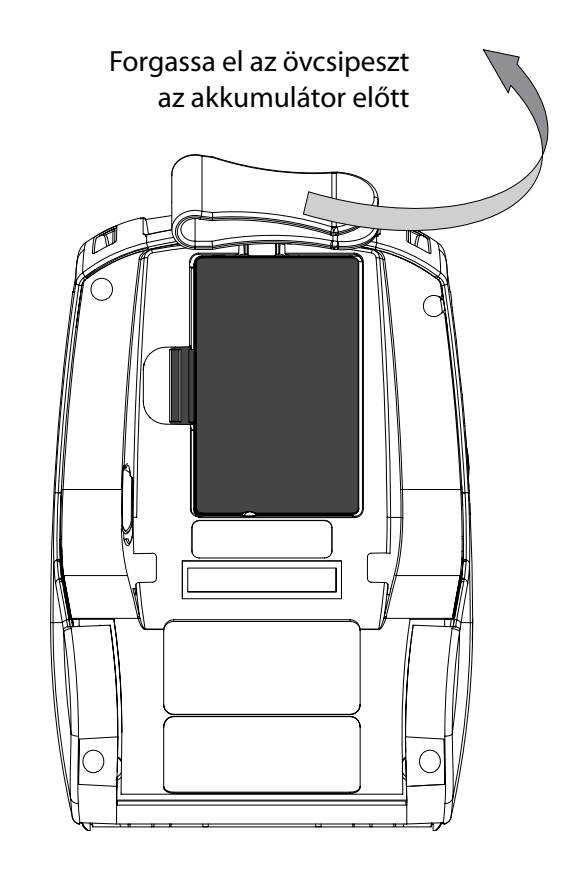

Szorítsa össze az akkumulátoron található kapcsot, majd emelje ki az akkumulátort.

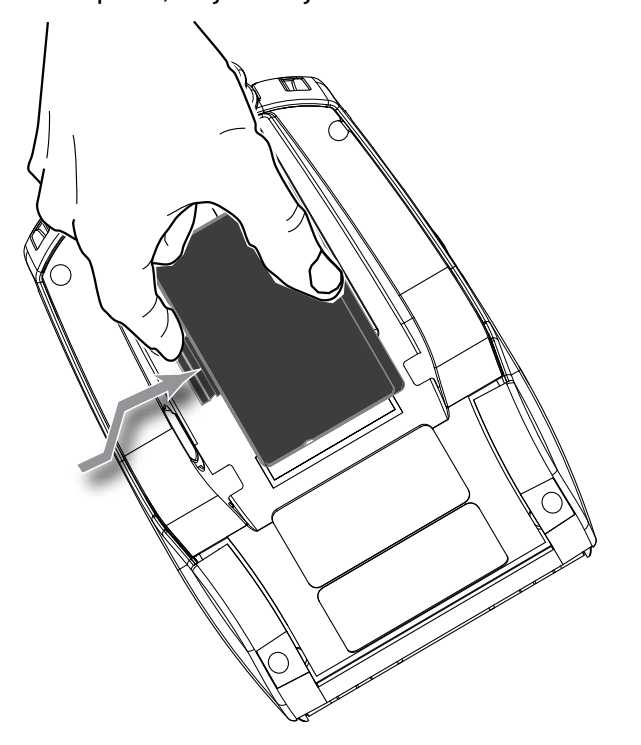

### Az akkumulátor behelyezése

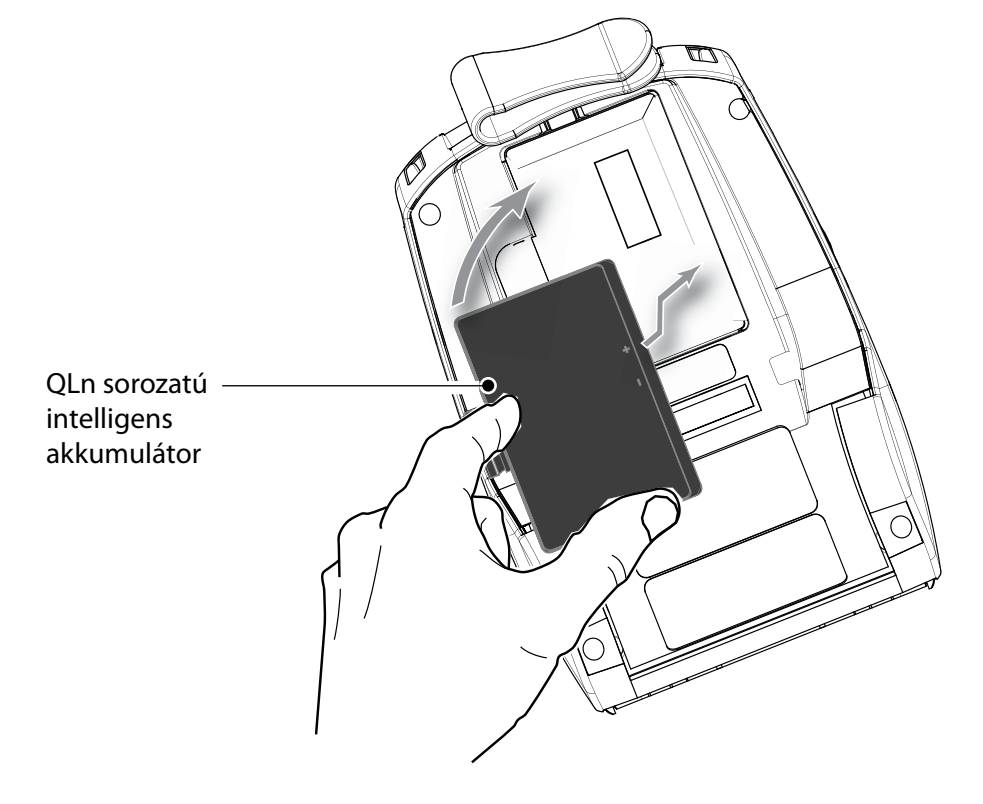

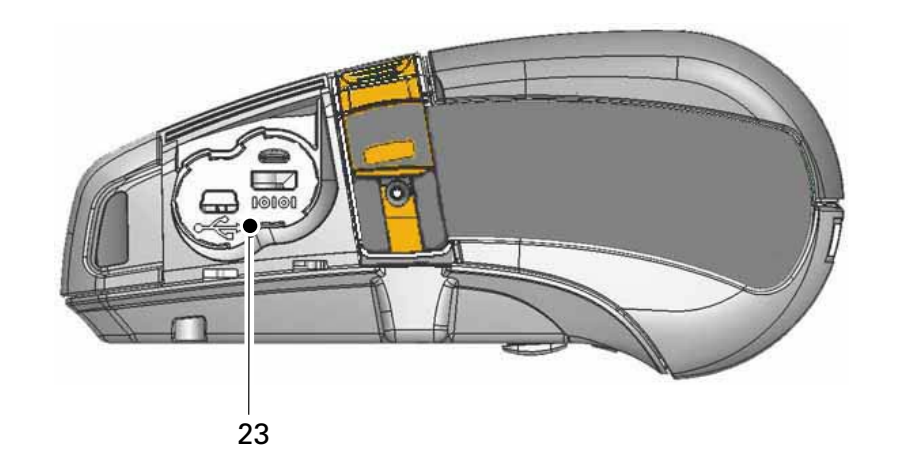

Beüzemelési QLn sorozatú útmutató hordozható nyomtatók

Bevezetés

Az akkumulátor behelyezése és feltöltése és

A nyomathordozó betőltése

### Az akkumulátor töltése

A QLn sorozatú akkumulátor öt (5) módon tölthető fel, melyek közül kettő során az akkumulátor a nyomtatón kívül van, (négyszeres töltő és intelligens töltő-2), három során pedig az akkumulátor a nyomtatóban marad (hálózati tápegység, egyszeres Ethernet kengyel, és négyszeres Ethernet kengyel). A következő fejezetekben mind az öt lehetőséget ismertetjük.

UCLI72-4 négyszeres akkumulátortöltő (minden QLn sorozatú nyomtatóhoz)

Az UCLI72-4 négyszeres akkumulátortöltő egyszerre akár négy QLn sorozatú akkumulátor töltésére szolgál. Az akkumulátorokat a négyszeres Az akkumulátor behelyezése és feltöltése és akkumulátortöltőben történő töltéshez ki kell venni a nyomtatóból.

Az akkumulátor alatti kijelzők segítségével az alábbi táblázat szerint figyelemmel kísérhető a töltési folyamat:

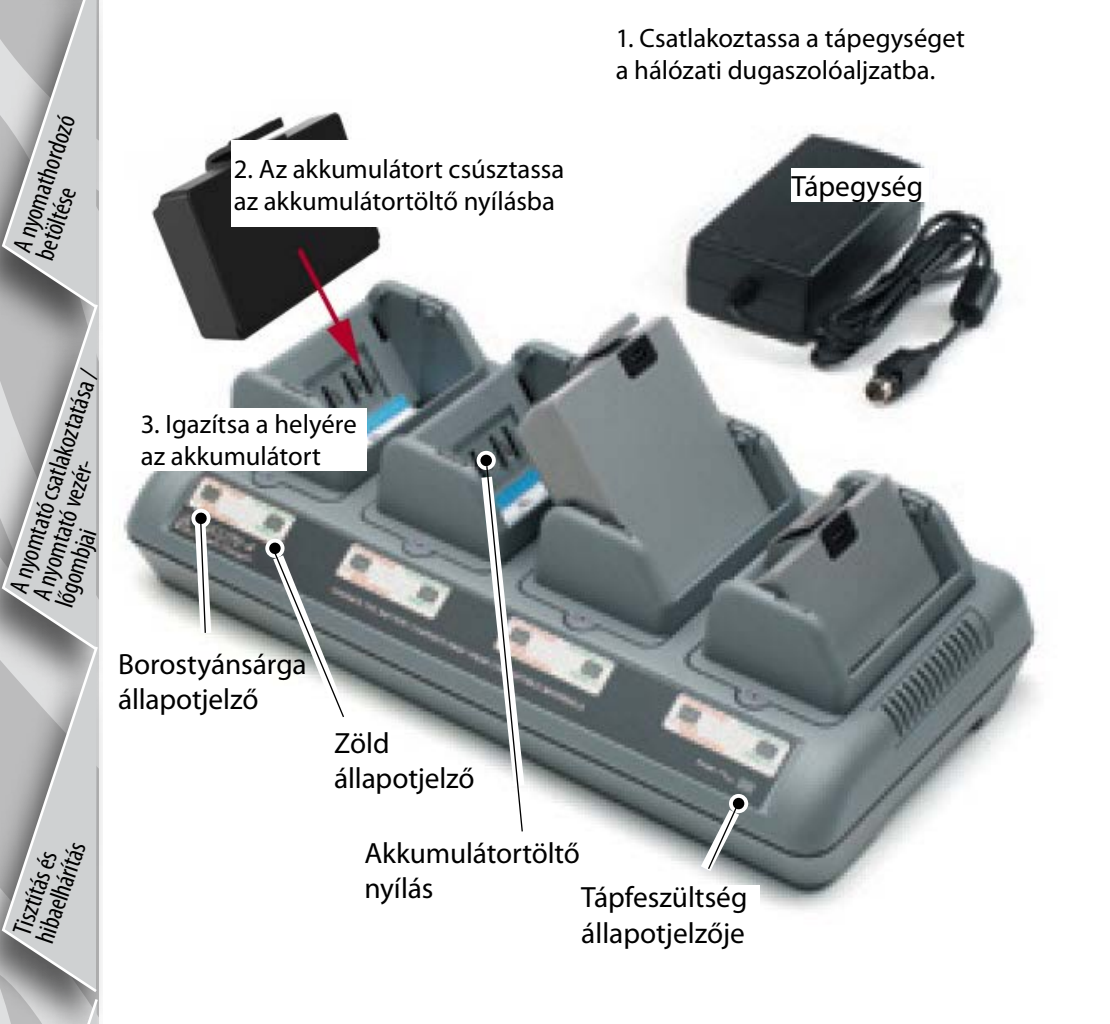

| Borostyánsárga | Zöld   | Akkumulátor állapota                        |
|----------------|--------|---------------------------------------------|
| Be             | Ki     | Töltés                                      |
| Ве             | Villog | 80 %-ig feltöltve<br>(használatra alkalmas) |
| Ki             | Be     | Teljesen feltöltve                          |
| Villog         | Ki     | Hiba                                        |

### Intelligens töltő-2 (SC2) egyszeres akkumulátortöltő (minden QLn sorozatú nyomtatóhoz)

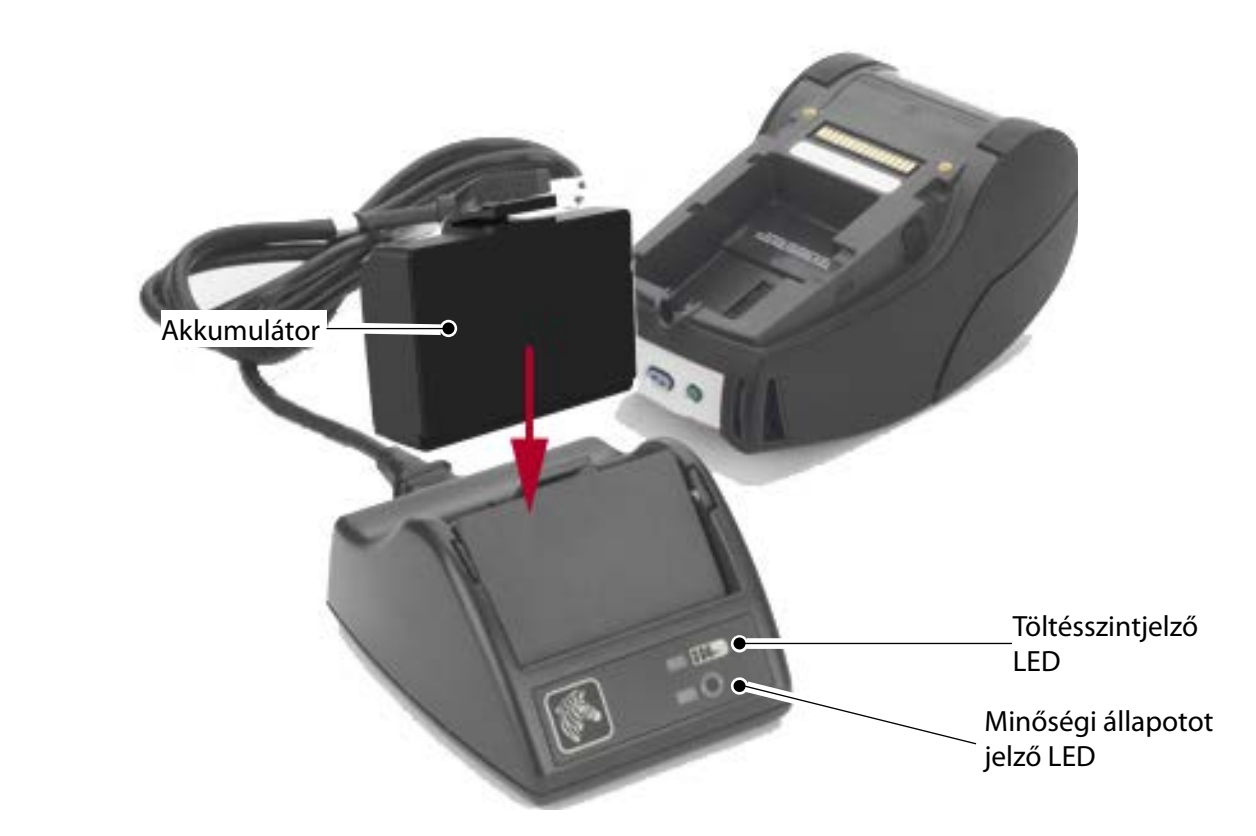

- Csatlakoztassa az SC2 töltőt a hálózati dugaszolóaljzathoz.
- Helyezze be az intelligens akkumulátort az SC2 töltőbe.
- Az akkumulátortöltő elején levő LED kijelző az akkumulátor töltöttségi állapotát jelzi. A zöld jelzés a teljesen feltöltött állapotot, a sárga jelzés a töltés alatti állapotot, a borostyánsárga jelzés pedig hibaállapotot jelent.

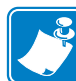

Amikor az SC2 be van dugva, de nincs benne akkumulátor, a töltésjelző LED kijelző zöld színű.

 Egy második LED kijelző az akkumulátor minőségi állapotát jelzi: Zöld = JÓ, Sárga = CSÖKKENT KAPACITÁSÚ, Villogó sárga = HASZNOS ÉLETTARTAM VÉGE, Borostyánsárga = NEM HASZNÁLHATÓ – KI KELL CSERÉLNI AZ AKKUMULÁTORT. Ha a LED nem világít, akkor vagy nincs behelyezve akkumulátor, vagy nincs tápfeszültség.

Az SC2 egyszeres akkumulátortöltővel kapcsolatos részletes információk a www.zebra.com/manuals címen található QLn sorozat Felhasználói útmutatóban olvashatók.

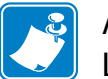

A QLn sorozatú akkumulátor töltöttségi állapotát a nyomtató elején található LED jelzi (lásd a 11. oldalon levő Nyomtató vezérlőgombok című fejezetet).

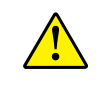

Figyelem • Tilos elégetni, szétszerelni, rövidre zárni, vagy 60°C (140°F) feletti hőmérsékletnek kitenni!.

Az akkumulátor behelyezése és

A nyomathordozó betőltése

> ató csatlakoztatása / ttó vezér.

Hálózati tápegység (a P1031365-024 számú készlet tartalmazza) (Minden QLn sorozatú nyomtató)

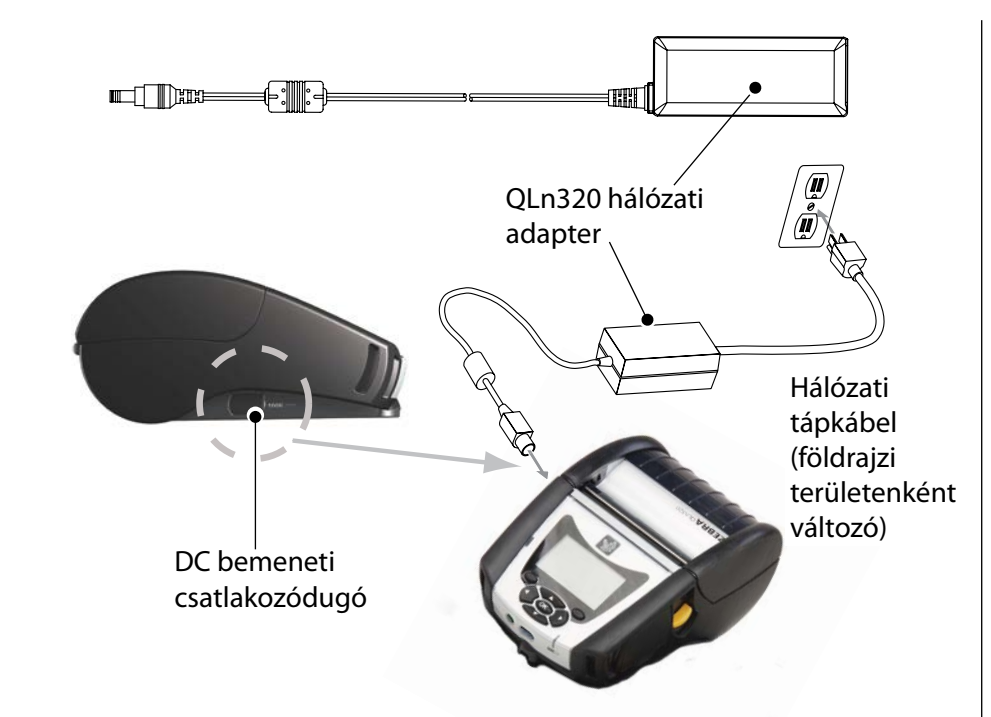

- Nyissa fel a QLn sorozatú nyomtató védőfedelét, hogy szabaddá váljon a DC bemeneti töltőcsatlakozó.
- Csatlakoztasson a helyszínnek megfelelő hálózati tápkábelt az adapterhez, majd dugja a tápkábelt egy hálózati csatlakozóaljzatba.
- A hálózati adapter hengeres dugóját dugja a nyomtató akkumulátortöltő csatlakozóaljzatába.
- A nyomtató bekapcsol, és töltődni kezd. A nyomtató ekkor vagy bekapcsolva hagyható, vagy kikapcsolható. A töltés mindkét esetben folytatódik, és a töltési állapotot a nyomtató elején található töltésjelző LED kíséri figyelemmel.

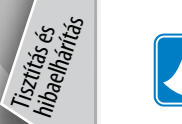

Az akkumulátorokat feltöltetlen állapotban szállítjuk ki. Az akkumulátor első használata előtt távolítsa el az új akkumulátort borító csomagolóanyagot, valamint címkéket, majd teljesen töltse fel az akkumulátort.

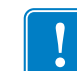

Bár az akkumulátor a nyomtató használata közben is lehetséges, ilyen körülmények között megnő a töltési időtartam.

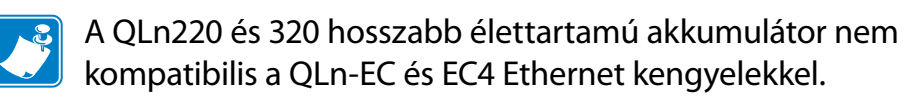

Ethernet kengyel (egyszeres és négyszeres, csak a QLn 220-hoz és 320-hoz) Egyszeres kengyel (QLn-EC)

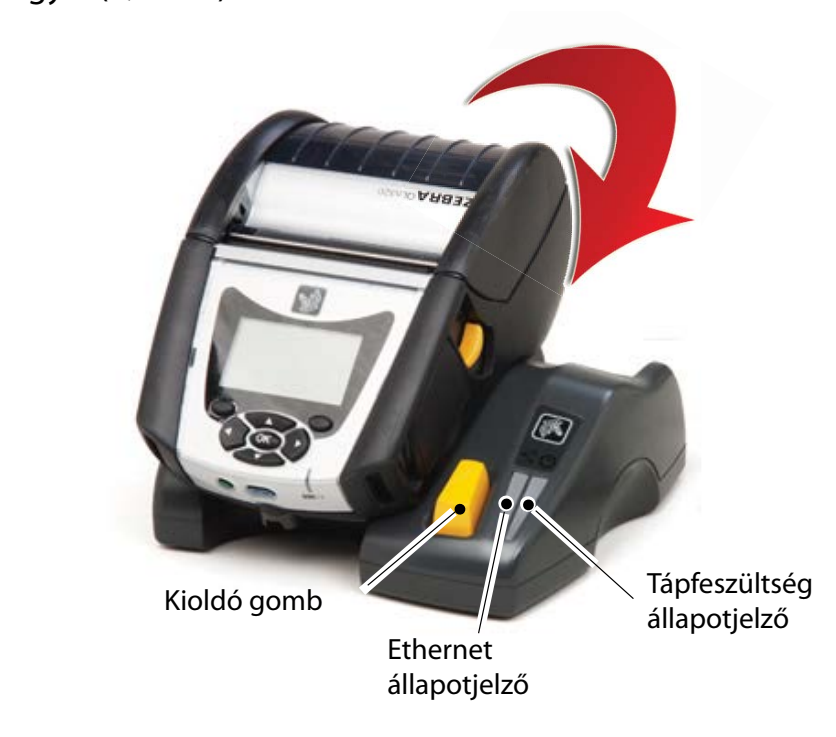

| LED funkciója | LED állapota    | Jelentés                  |
|---------------|-----------------|---------------------------|
| Tápfeszültség | Folyamatos zöld | Tápfeszültség bekapcsolva |
| Ethernet      | Villogó zöld    | Ethernet-aktivitás        |

Négyszeres kengyel (QLn-EC4)

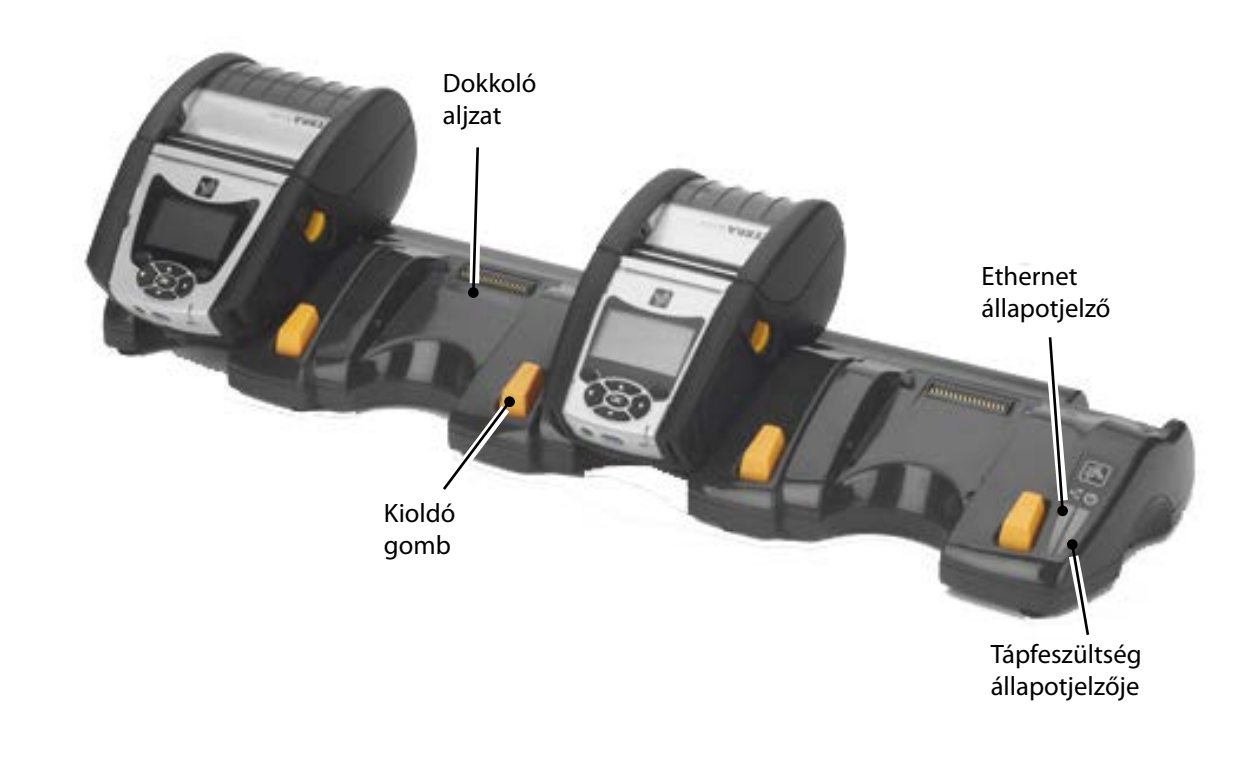

Anyomtató Catlakoztatása / Jányomtató vezér-lőgombjai vezér-

Tisztítás és hibaelhárítás

### Egyszeres (QLn420-EC, csak QLn420-hoz)

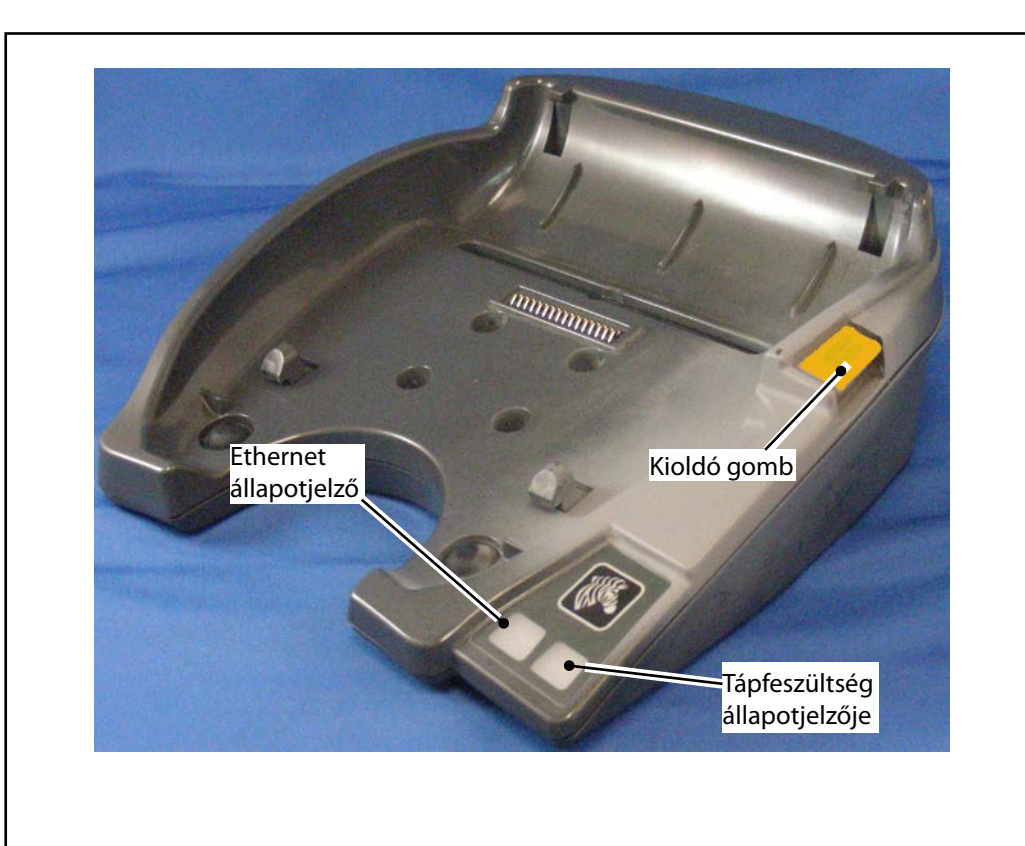

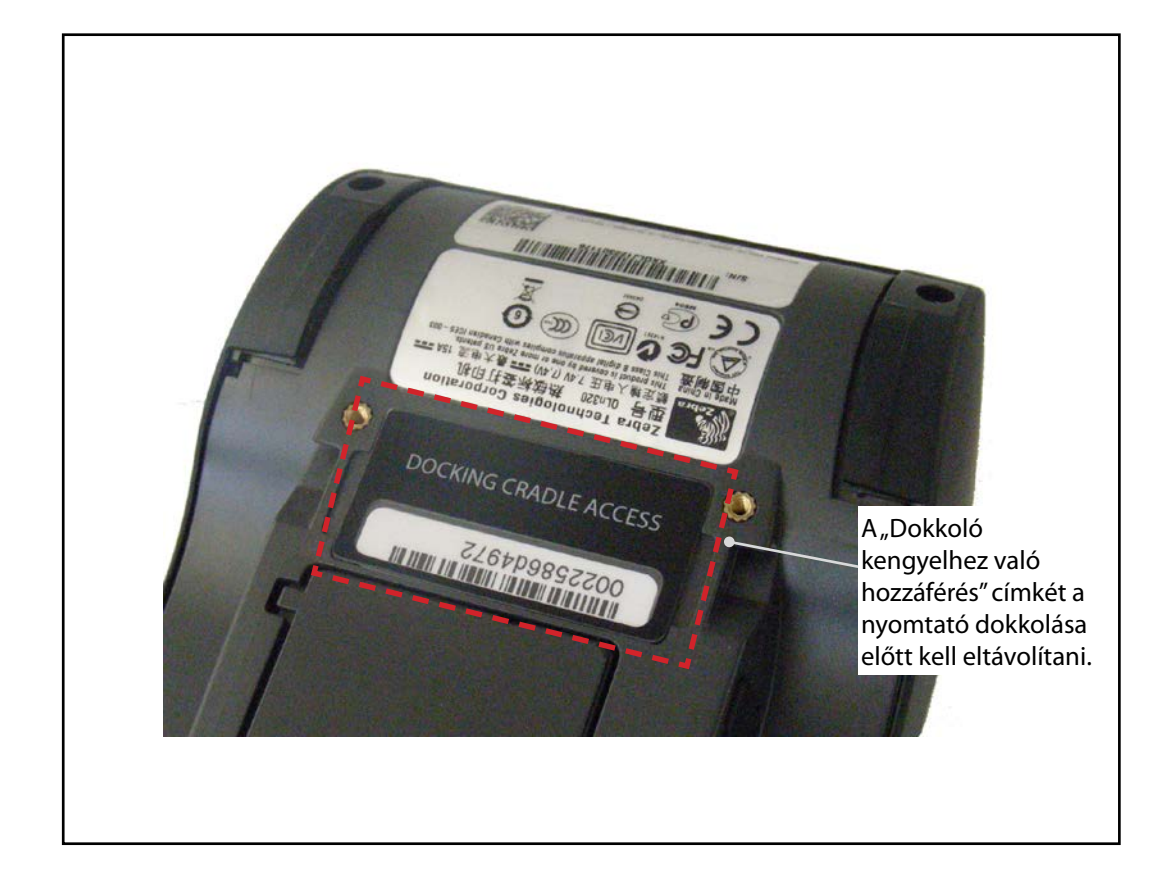

Dokkoló érintkezőkhöz való hozzáférés

Egy QLn sorozatú nyomtatónak a fenti kengyel-tartozékok valamelyikén történő dokkolásához először hozzá kell férnie a nyomtató alján található dokkoló érintkezőkhöz. A QLn220 és 320 nyomtatókon a dokkoló érintkezők szabaddá tételéhez el kell távolítania a "Dokkoló kengyelhez való hozzáférés" feliratú címkét (az ábrázolt módon).

A QLn420 aljáról hasonlóképpen el kell távolítania a műanyag dokkoló érintkező fedelet (az ábrázolt módon) a dokkoló érintkezőkhöz való hozzáféréshez.

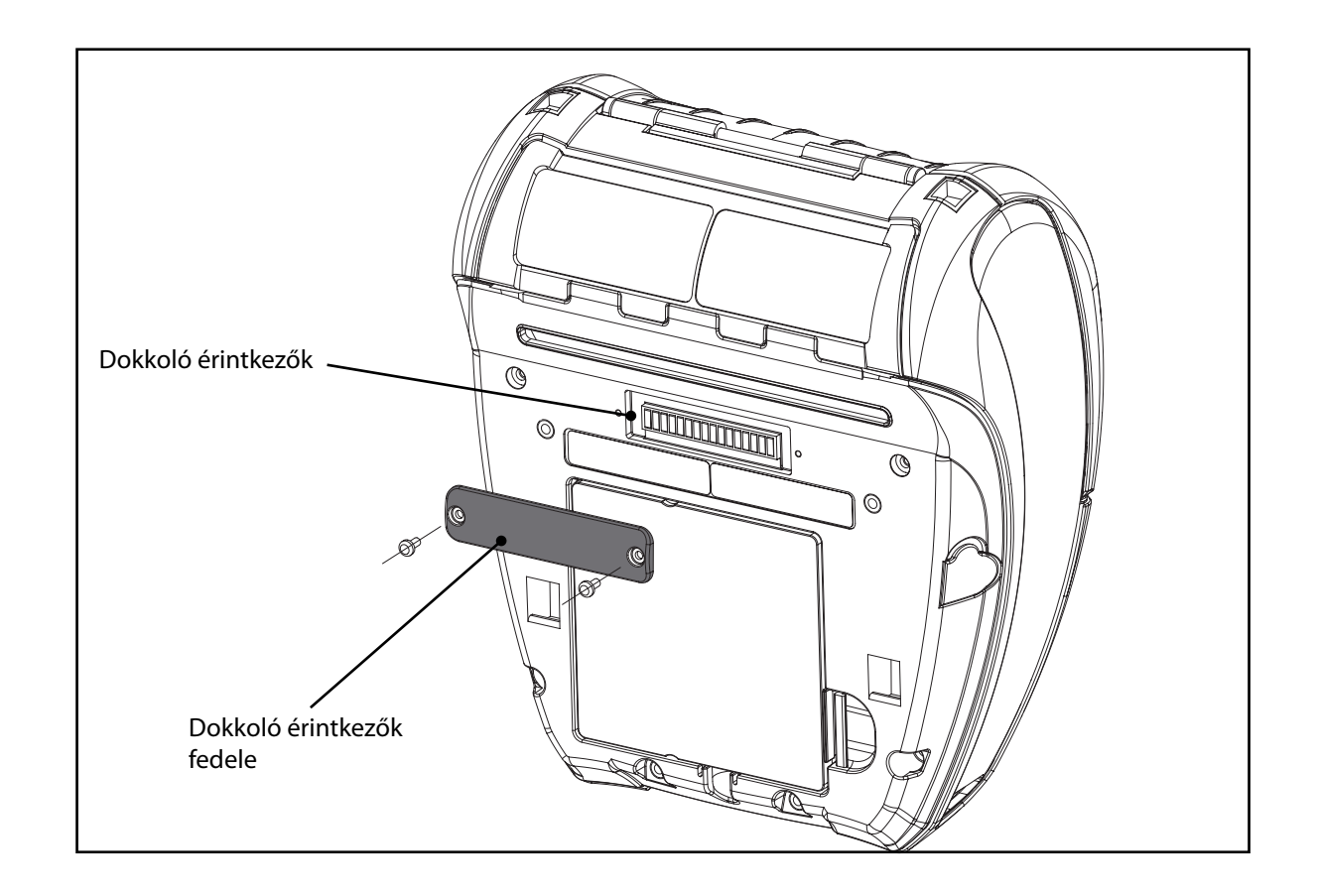

### A nyomathordozó betöltése (QLn320/220)

Bevezetés

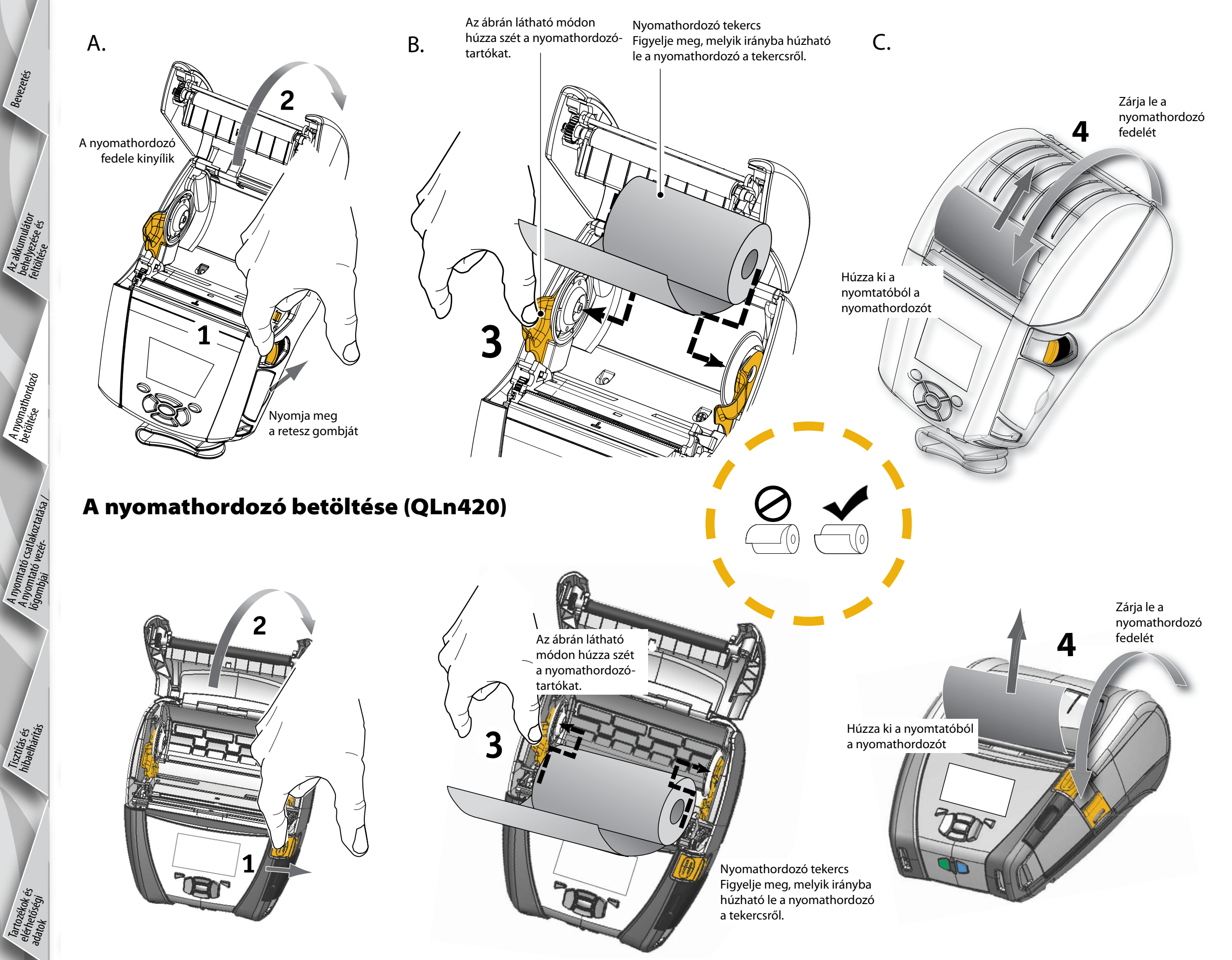

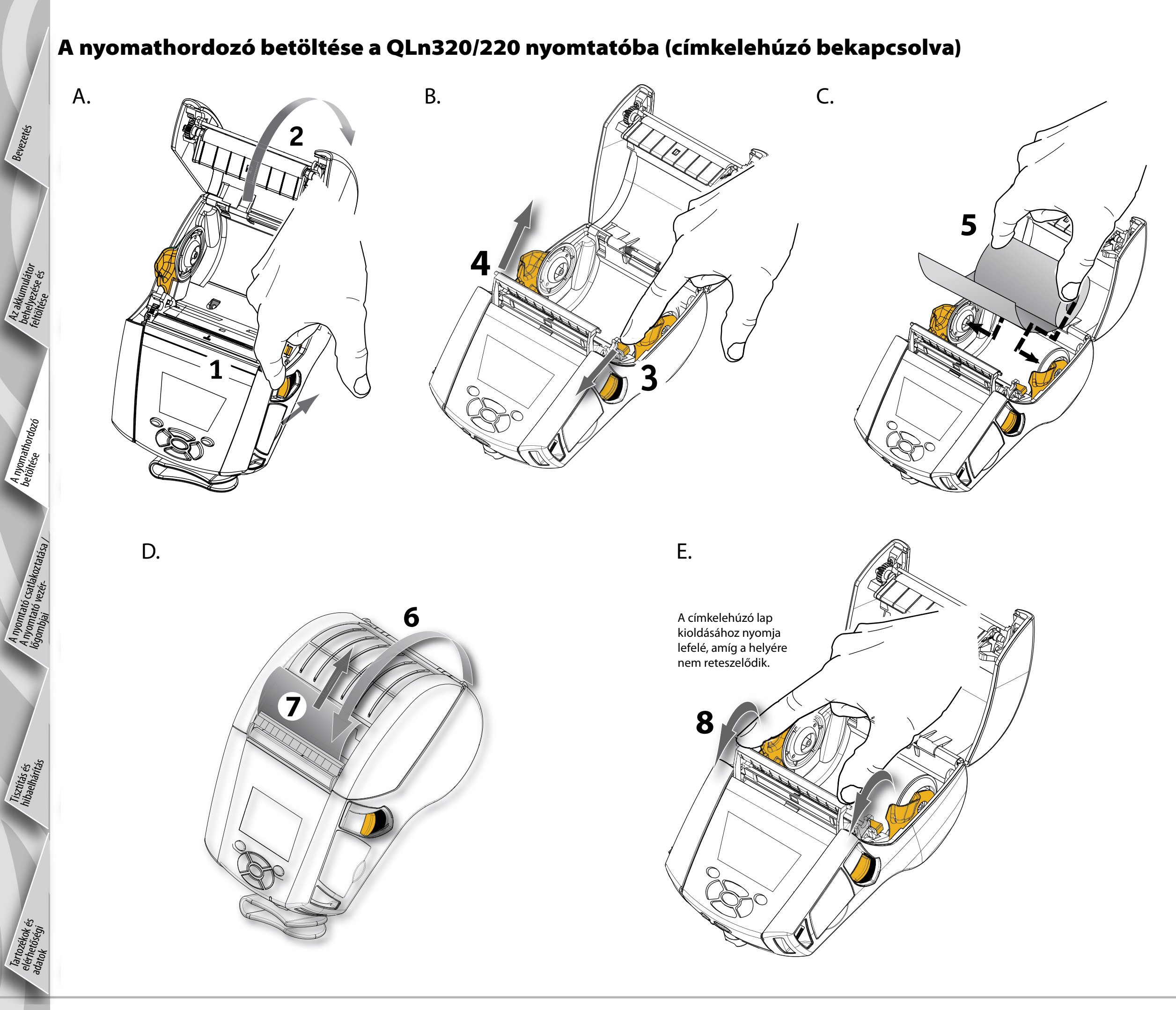

# Beüzemelési QLn sorozatú útmutató hordozható nyomtatók

Bevezetés

A nyomathordozó betőltése

Tisztítás és hibaelhárítás

> Tarto, elérhe

### A nyomathordozó betöltése a QLn420 nyomtatóba (címkelehúzó bekapcsolva)

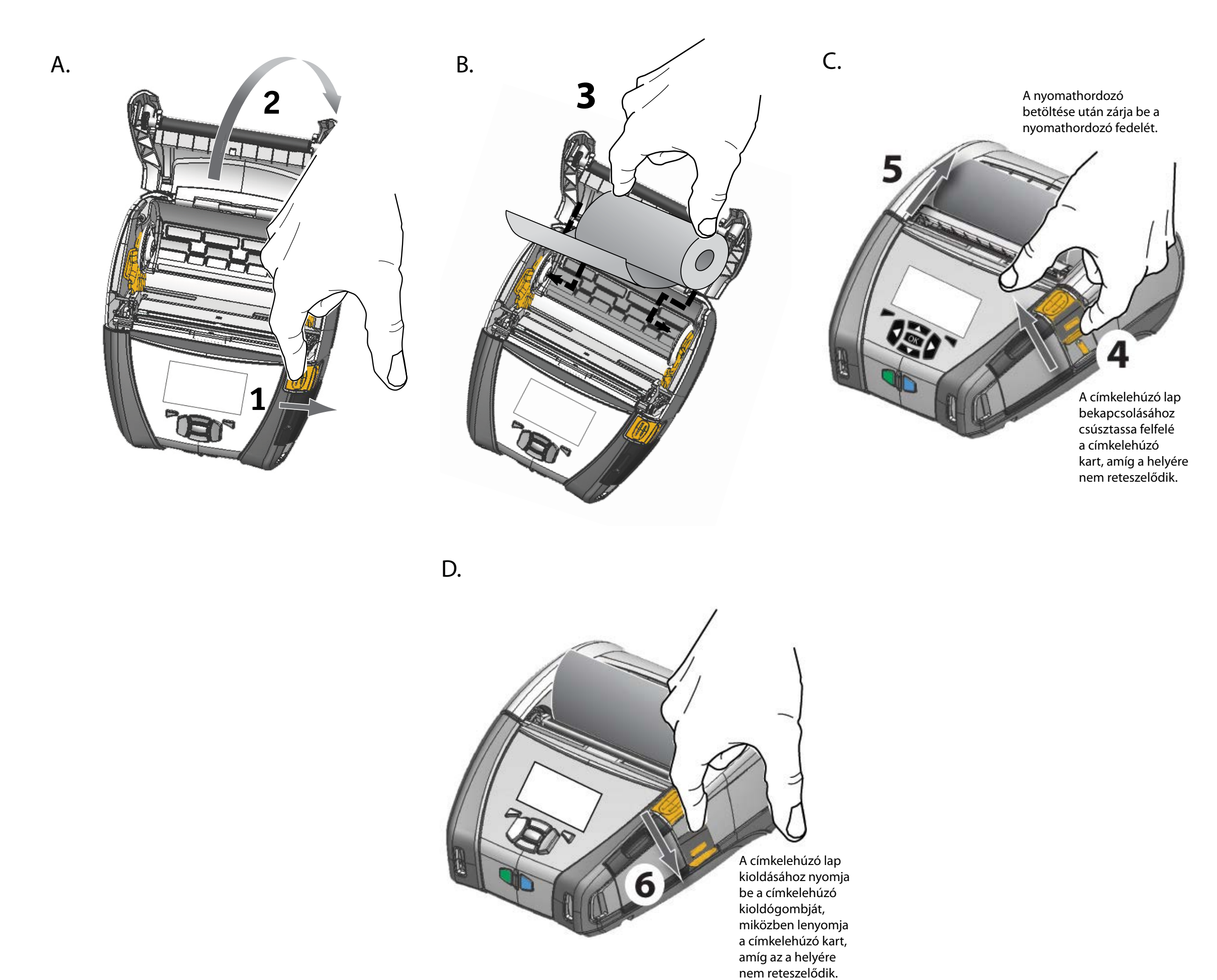

A nyomathordozó betöltése

Tisztítás és hibaelhárítás

## A nyomtató csatlakoztatása

### Egy kábellel csatlakoztassa a nyomtatót

A nyomtató akár RS232C, akár USB protokollal csatlakoztatható egy terminálhoz vagy PC-hez. A QLn sorozatú termék CD-jén vagy a Zebra Webhelyén a következő címről letölthető Zebra Designer Driver USB meghajtóprogramokat tartalmaz: <u>www.zebra.com/software</u>.

Terminállal történő kábeles kommunikáció.

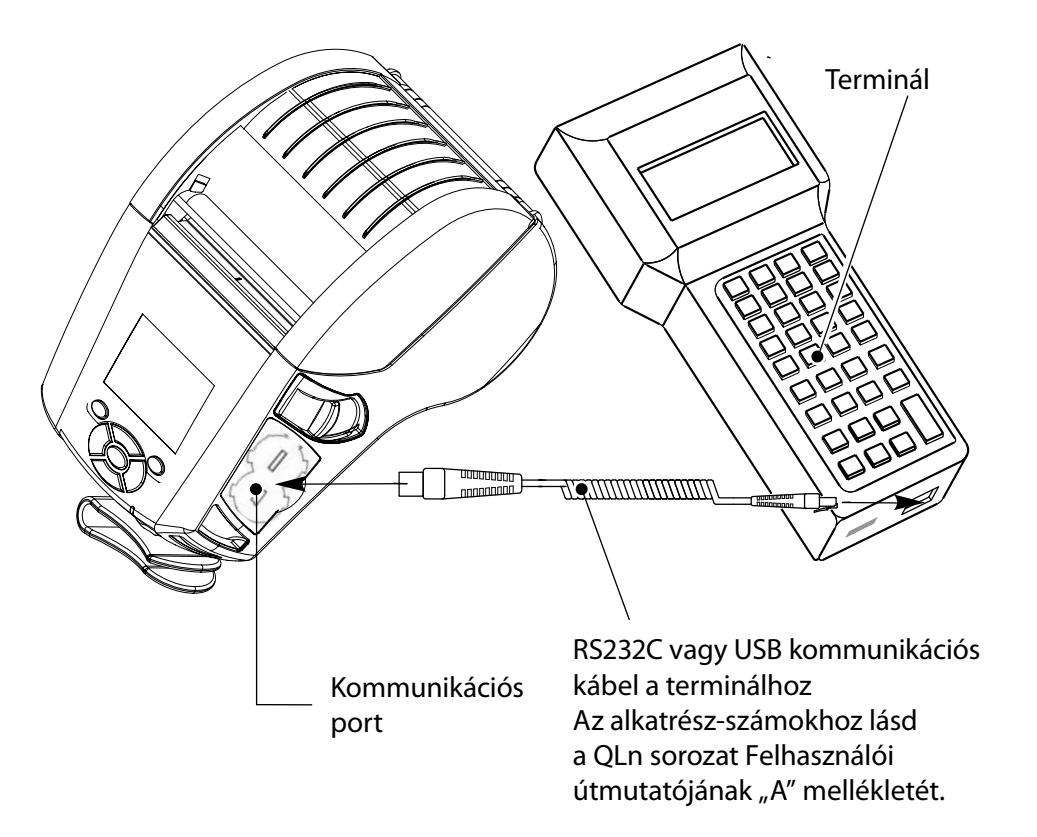

Kábeles kommunikáció PC-vel

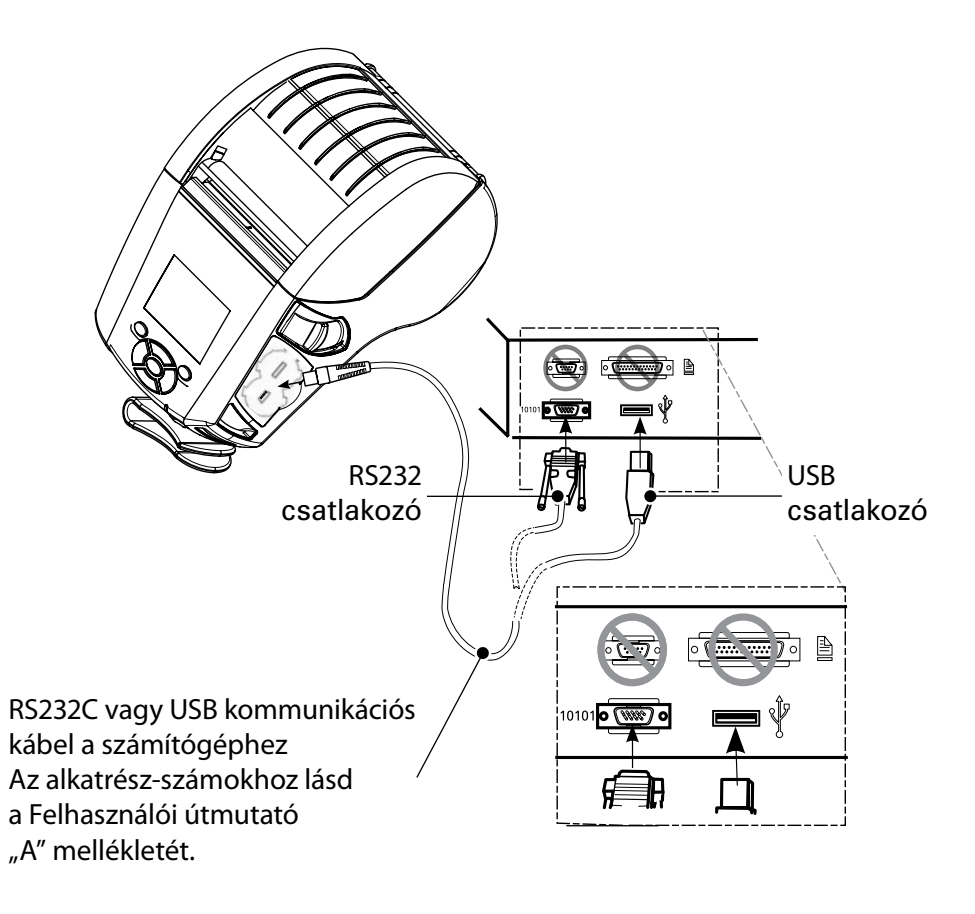

A kommunikációs kábel feszülésének megakadályozásához rögzítse a reteszelő kupakot az óramutató járásával megegyező irányba való csavarással. Ilyen elrendezésben egyszerre csak egy kábel használható.

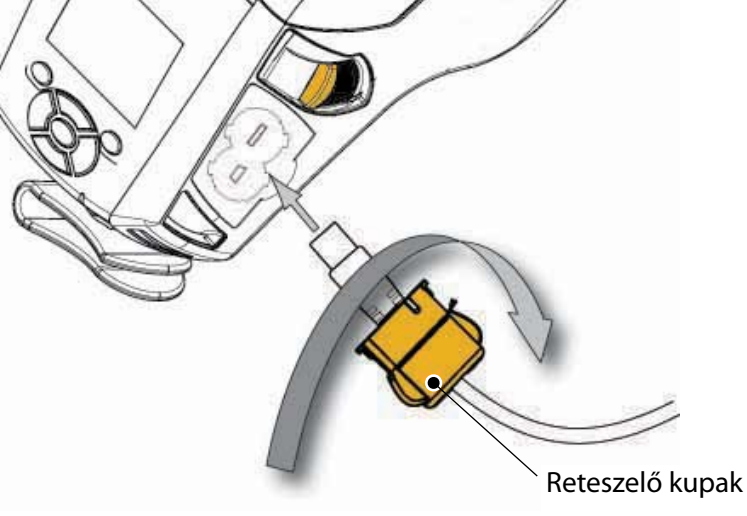

yomtató Csatlakoztatása / omtató vezér-mbiai

Tisztítás és hibaelhárítás

## Nyomtató vezérlőgombok (QLn320/220)

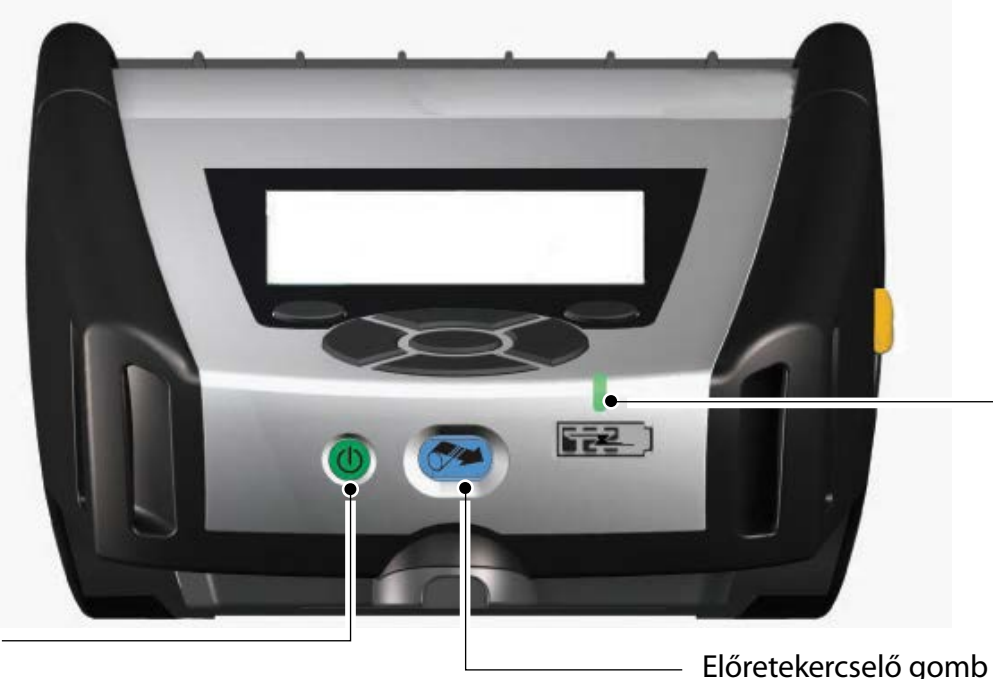

### Töltésjelző LED

Folyamatos zöld: Töltés Folyamatos zöld: Teljesen feltöltve Ki: Nincs egyenáramú tápfeszültség Ki: Egyenáramú tápfeszültség megléte esetén:

Töltési hiba

BE/KI kapcsoló gomb Megnyomására a készülék bekapcsol. A bekapcsolás után 10 másodperc után jut a nyomtató üzemkész állapotba. Ismételt megnyomására a készülék kikapcsol

> A nyomtató állapotát jelző ikonsor A nyomtató különböző funkcióinak állapotát jelzi.\*\*

Főmenü képernyő A következő grafikus funkciókat jeleníti meg: Kommunikáció, Kijelző, Nyomathordozó,

⑧ ‴".... 殳 🖸 乙 🔒 🔍 🎹 Zebra QLn320 FW Ver: ¥68.16.0ZP8 Baud Rate: 115200 -Battery: ok 172.30.16.65 IP Addr:

Menu

\*\* Az állapotjelző ikonsoron nem jelenik meg egyszerre minden ikon, csak a nyomtató konfigurációjának megfelelő ikonok.

Állapotkijelző képernyő A nyomtató által megjelenített alapértelmezett képernyő, ha a felhasználó nem a fő képernyőben keres.

Navigációs ikonsor A felhasználó által kiválasztható lehetőségeket jelenít meg.

> Négyirányú navigációs gombok Az állapotkijelző képernyő menülehetőségein lép végig A belépéshez nyomja meg az "OK" gombot.

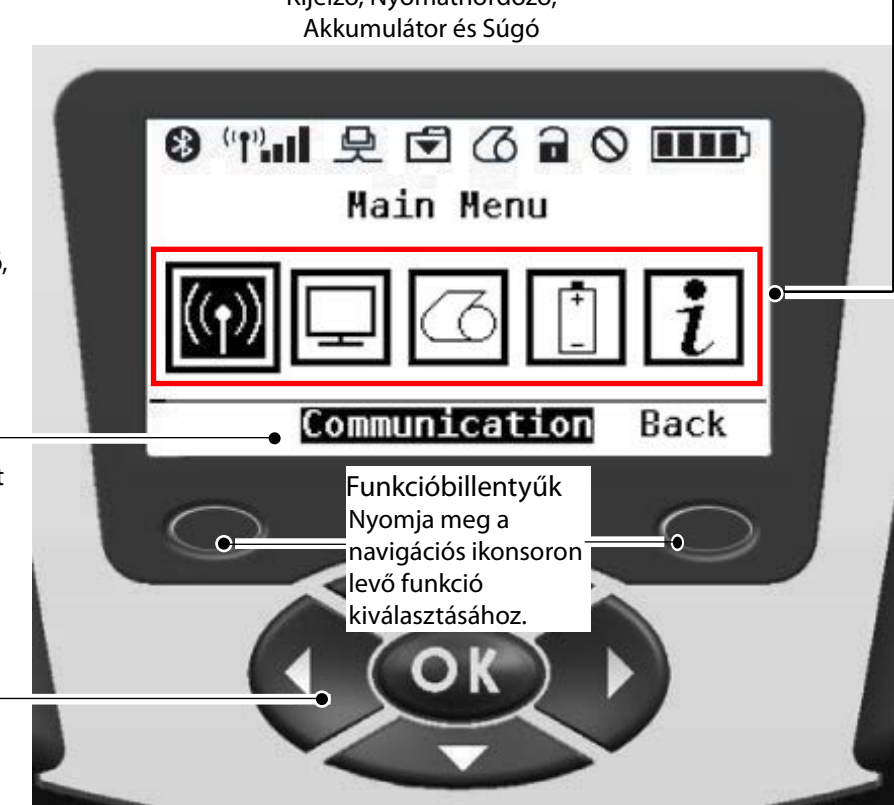

Nyomja meg üres címkét készíthet, vagy pedig

a nyomathordozót szoftver által meghatározott

hosszúságban tekercselheti előre.

vumtató Csatlakoztatása / omtató vezér-nhisi

Tisztítás és hibaelhárítás

### Nyomtató vezérlőgombok (QLn420)

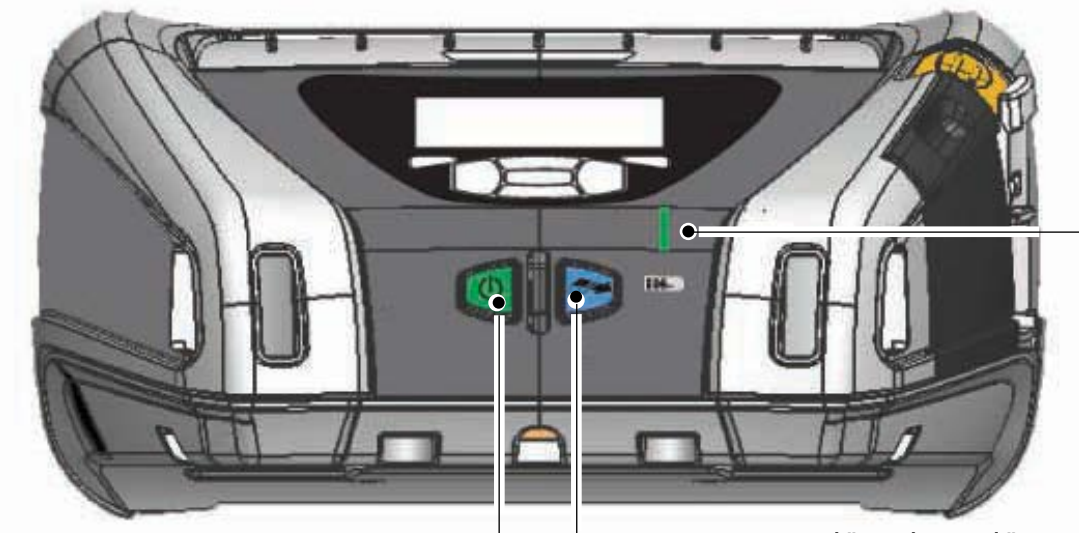

Töltésjelző LED Folyamatos sárga: Töltés Folyamatos zöld: Teljesen feltöltve Ki: Nincs egyenáramú tápfeszültség Ki: Egyenáramú tápfeszültség megléte esetén: Töltési hiba

BE/KI kapcsoló gomb Megnyomására a készülék bekapcsol. A bekapcsolás után 10 másodperc után jut a nyomtató üzemkész állapotba. Ismételt megnyomására a készülék kikapcsol

Előretekercselő gomb Nyomja meg üres címkét készíthet, vagy pedig a nyomathordozót szoftver által meghatározott hosszúságban tekercselheti előre.

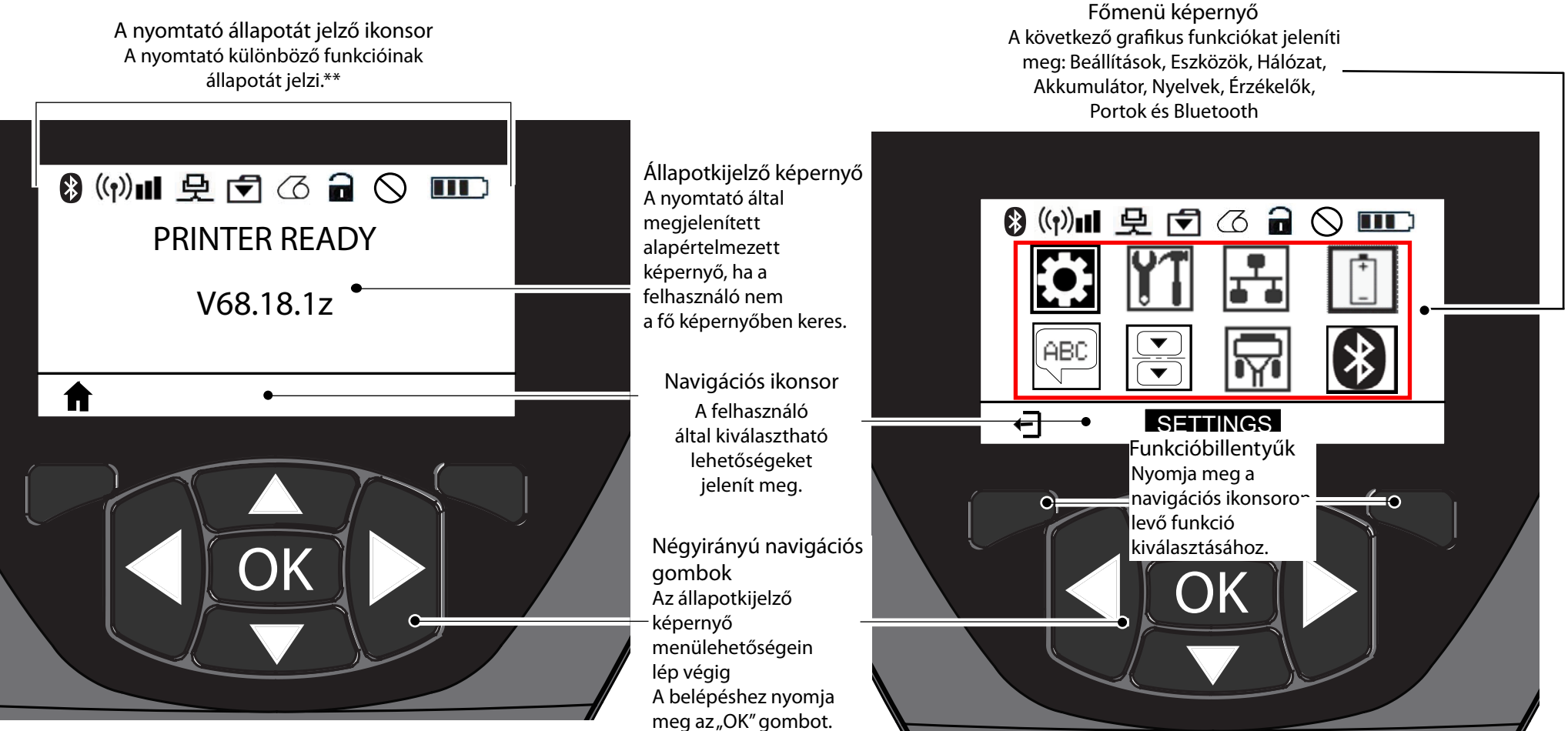

\*\* Az állapotjelző ikonsoron nem jelenik meg egyszerre minden ikon, csak a nyomtató konfigurációjának megfelelő ikonok.

## A nyomtatók tisztítása

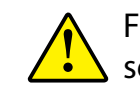

Figyelem • A személyi sérülés vagy a nyomtató károsodásának elkerülése érdekében soha ne dugjon semmiféle éles vagy hegyes tárgyat a nyomtató belsejébe!.

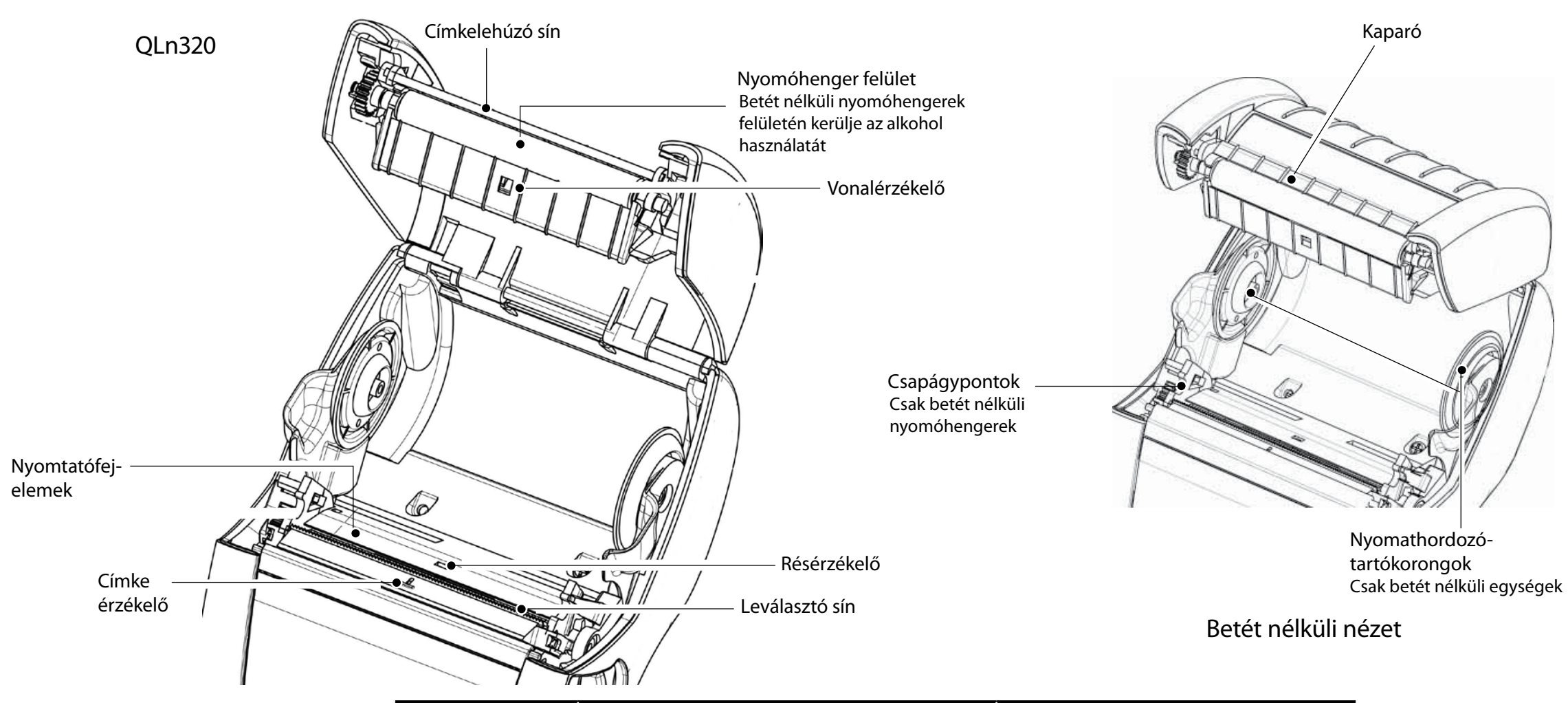

| Terület                                                           | Tisztítás módja                                                                                                    | Gyakoriság                                                                                                    |  |
|-------------------------------------------------------------------|----------------------------------------------------------------------------------------------------|----------------------------------------------------------------------------------------------------|--|
| Nyomtatófej                                                       | A nyomtatóelemek teljes hosszukban történő<br>megtisztításához használjon egy Zebra<br>tisztítóceruzát (a nyomtatóelemek a nyomtatófejen<br>levő vékony szürke vonalban helyezkednek el).                                                                                        | Minden ötödik tekercs nyomathordozó<br>után (vagy szükség szerint gyakrabban).<br>Betét nélküli nyomathordozó használata<br>esetén minden tekercs nyomathordozó |  |
| Nyomóhenger<br>felület                                            | Forgassa el a nyomóhengert, és tisztítsa meg<br>alaposan a tisztítóceruzával vagy 70 %-os<br>izopropil-alkohollal                                                                                                    | után szükséges a tisztítás.<br>Minden ötödik tekercs nyomathordozó                                                                                              |  |
| Betét nélküli<br>nyomóhenger<br>felület                           | Units with linerless platens: Rotate platen & clean<br>bearing points only. Betét nélküli nyomóhengerek<br>felületén kerülje az alkohol használatát!                                                                                                    | Betét nélküli nyomathordozó használata<br>esetén gyakrabban, azaz minden tekercs<br>nyomathordozó után szükséges a tisztítás.                                   |  |
| Címkelehúzó sín                                                   | Alaposan tisztítsa meg a tisztítóceruzával.                                                                                                    | Szükség szerint                                                                                                    |  |
| Kaparó (Csak betét<br>nélküli egységek)                           | Alaposan tisztítsa meg a tisztítóceruzával.                                                                                                    | Minden ötödik tekercs után (vagy szükség<br>szerint gyakrabban)                                                                                                 |  |
| Leválasztó sín<br>Külső<br>Belső                                  | Alaposan tisztítsa meg a tisztítóceruzával.<br>Törölje le nedves ruhadarabbal vagy 70 %-os<br>izopropil-alkoholos törlőkendővel<br>Kefélje le vagy fúvassa ki levegővel. Ellenőrizze,<br>hogy az érzékelő sín, a résérzékelő és a<br>címkeérzékelő ablakai pormentesek legyenek. | Szükség szerint                                                                                                    |  |
| Betét nélküli<br>nyomóhengerrel<br>rendelkező<br>egységek belseje | Tisztítsa meg a nyomathordozó-tartók és<br>nyomathordozó-tartókorongok belső felületét<br>a mellékelt tisztító tollal vagy 70 %-os izopropil-<br>alkohollal átitatott vattapálcikával.                                                                                           | Minden ötödik tekercs után (vagy szükség<br>szerint gyakrabban)                                                                                                 |  |

# Hibaelhárítás

Folyadékkristályos vezérlőpanel

A kijelző felső részében a különböző nyomtatófunkciók állapotát jelző ikonok jelennek meg. Ellenőrizze a jelzőfény állapotát, majd olvassa el az alábbi Hibaelhárítási táblázatot.

| lkon          | Állapot                                | Jelentés                                                                                      |
|---------------|----------------------------------------|-----------------------------------------------------------------------------------------------|
| *             | Ве                                     | Bluetooth kapcsolat létrehozva                                                                |
|               | Nincs jelen                            | Bluetooth kapcsolat inaktív                                                                   |
|               | Villog                                 | Kapcsolat és címkék átvitele                                                                  |
|               | Antenna villog                         | AP keresése                                                                                   |
|               | Antenna villog, 1 zárójel folyamatos   | Társult/WLAN érvényesítés megkísérlése                                                        |
| ( <b>(</b> )) | Antenna villog és 2 zárójel folyamatos | Társult és Igazolt                                                                            |
|               | Antenna és 2 zárójel villog            | Adatok fogadása                                                                               |
|               | Nincs jelen                            | Nincs jelen rádiójel                                                                          |
|               | 4 sáv                                  | >80 %-os feltöltöttség                                                                        |
|               | 3 sáv                                  | 60-80 %-os feltöltöttség                                                                      |
|               | 2 sáv                                  | 40-60 %-os feltöltöttség                                                                      |
| <b>■</b>      | 1 sáv                                  | 20-40 %-os feltöltöttség                                                                      |
|               | 0 sáv                                  | Gyenge az akkumulátor                                                                         |
|               | 4 sáv villog, valamint villám jel      | >80 % töltöttségi állapot                                                                     |
|               | 3 sáv villog, valamint villám jel      | 60-80 % töltöttségi állapot                                                                   |
|               | 2 sáv villog, valamint villám jel      | 40-60 % töltöttségi állapot                                                                   |
|               | 1 sáv villog, valamint villám jel      | 20-40 % töltöttségi állapot                                                                   |
|               | 0 sáv villog, valamint villám jel      | < 20 % töltöttségi állapot                                                                    |
|               | Villog                                 | A nyomathordozó fedele nyitva van                                                             |
| 殳             | Villog                                 | Nyomtatóadatok előhívása                                                                      |
|               | Folyamatos                             | Csatlakoztatva, és nem fogad címkeadatokat                                                    |
|               | Nincs jelen                            | Nincs Ethernet kapcsolat                                                                      |
| T             | Villog                                 | Adatfeldolgozás folyamatban                                                                   |
|               | Folyamatos                             | Nem történik adatfeldolgozás                                                                  |
| 3             | Villog                                 | Kifogyott a nyomathordozó                                                                     |
|               | Folyamatos                             | A nyomathordozó jelen van                                                                     |
| $\bigcirc$    | Villog                                 | Hibaállapot (kivéve a "Kifogyott a nyomathordozó"<br>és a "Fejretesz nyitva" hibaállapotokat) |
|               | Nincs jelen                            | Nincs hibaállapot                                                                             |
|               | 4 sáv                                  | 802.11 jelerősség > 75 %                                                                      |
|               | 3 sáv                                  | 802.11 jelerősség = 75 %</td                                                                  |
|               | 2 sáv                                  | 802.11 jelerősség = 50 % de 25 %                                                              |
|               | 1 sáv                                  | 802.11 signal strength = 25 %</th                                                             |
|               | 0 sáv                                  | Nincs jelerősség                                                                              |

Bevezetés

A nyomathordozó betöltése

ató csatlakoztatása , ttó vezár.

Tisztítás és hibaelhárítás

Lartozékok és elérhetőségi adatok

# Tartozékok

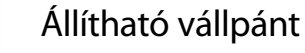

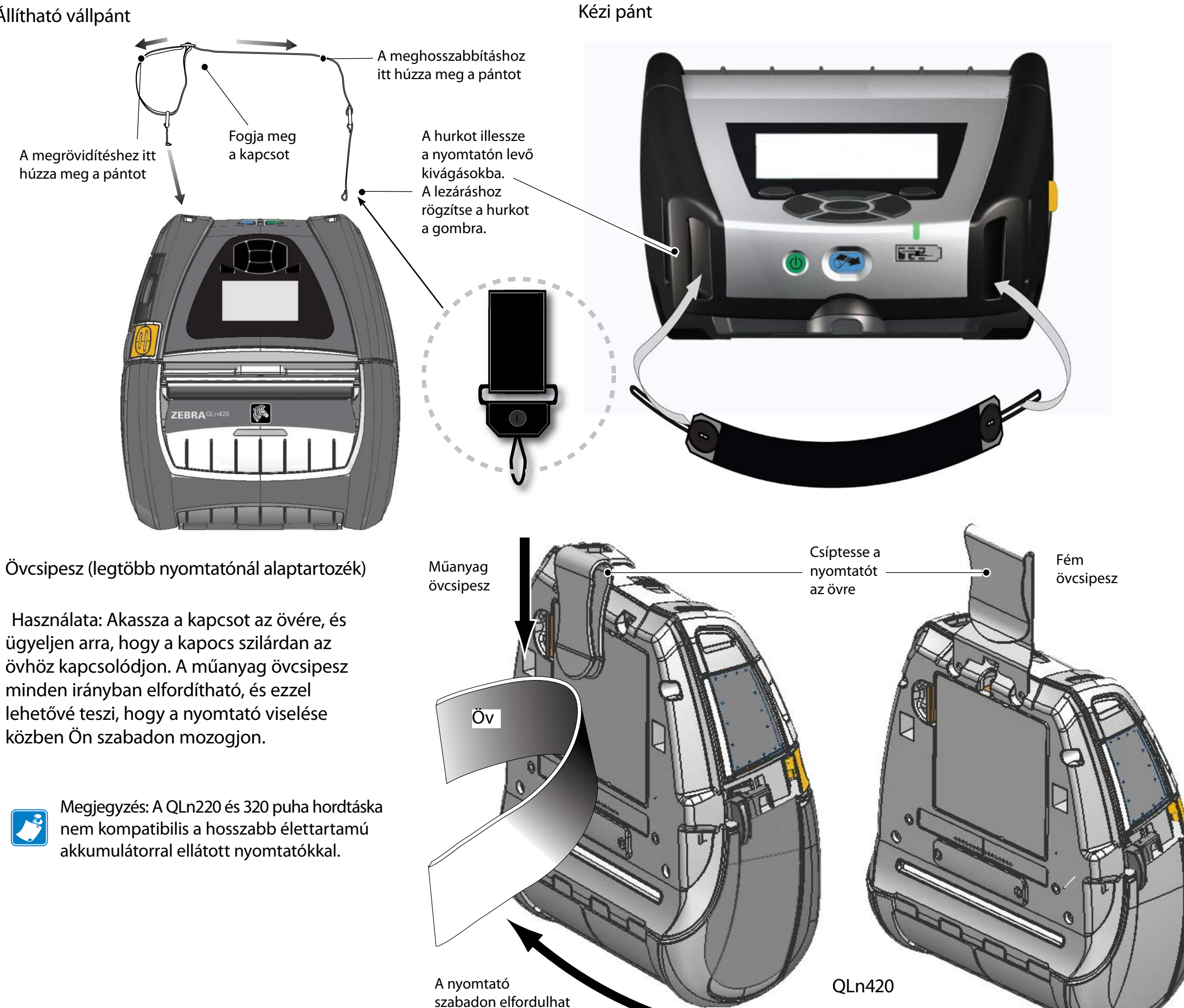

A nyomathordozó betőjtése

Tisztítás és hibaelhárítás

Tartozékok és elérhetőségi adatok

# Tartozékok (folyt.)

Puha hordtáska

Minden QLn sorozatú nyomtatóhoz külön kapható egy puha hordtáska, melynek révén a nyomtató övön is hordozható. (A mellékelt ábrán a QLn420 puha hordtáska látható.)

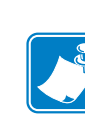

Megjegyzés: A QLn220 és 320 puha hordtáska nem kompatibilis a hosszabb élettartamú akkumulátorral ellátott nyomtatókkal.

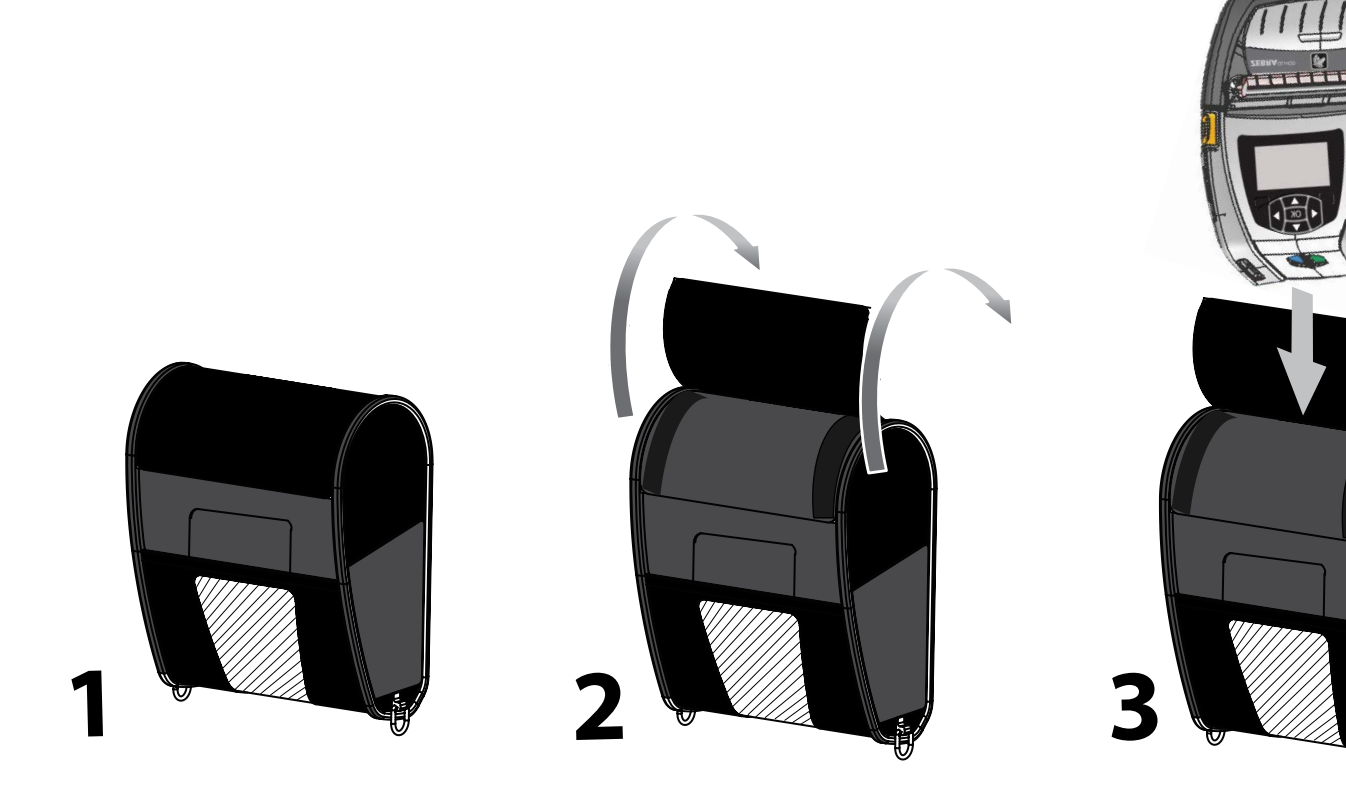

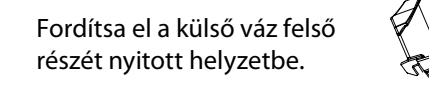

### Kemény hordtáska

A QLn420 nyomtatóhoz külön kapható egy kemény hordtáska, melynek révén a nyomtató övön is hordozható egy fém övcsipesszel. Az övcsipesz két csavarral a kemény hordtáskához és a nyomtatóhoz rögzítve. Ha nincsen övcsipesz, a nyomtat két rövidebb csavarral van rögzítve a kemény hordtáskához.

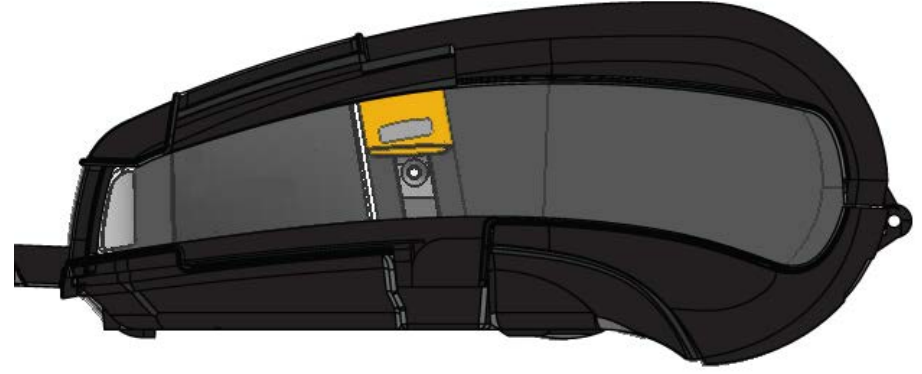

Helyezze a QLn420 nyomtatót a külső váz alsó felébe. Zárja le a felső részt, majd kattintsa be.

Tisztítás és hibaelhárítás

### Terméktámogatás

Terméktámogatást és az ügyféldokumentációk legfrissebb változatait a Zebra Technologies képviselőitől kaphat az alábbi címen: <u>www.zebra.com</u>

Részletesebb elérhetőségi információk a QLn320 Felhasználói útmutató "D" mellékletében találhatók.

AMERIKÁBAN LÉPJEN KAPCSOLATBA A KÖVETKEZŐVEL:

Zebra Technologies Corporation 475 Half Day Road, Suite 500 Lincolnshire, IL 60069 Phone: +1.847.634.6700 or +1.866.230.9494 Fax: +1.847.913.8766

Európában, Afrikában, a Közel-Keleten és Indiában lépjen kapcsolatba a következővel:

Zebra Technologies Europe Limited Dukes Meadow, Millboard Road Bourne End Buckinghamshire, SL8 5XF, UK Phone: +44.1628.556000 Fax: +44.1628.556001

AZ ÁZSIAI ÉS CSENDES-ÓCEÁNI TÉRSÉGÉBEN LÉPJEN KAPCSOLATBA A KÖVETKEZŐVEL:

Zebra Technologies Asia Pacific Pte. Ltd. 120 Robinson Road #06-01 Parakou Building Singapore 068913 Phone: +65-6858 0722 Fax: +65-6885 0838 A teljes elérhetőségi információkért látogasson el a www.zebra.com/contact címre.

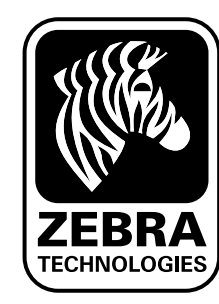

Zebra Technologies Corporation 475 Half Day Road, Suite 500 Lincolnshire, IL 60069 Phone: +1.847.634.6700 or +1.800.423.0442 Fax: +1.847.913.8766